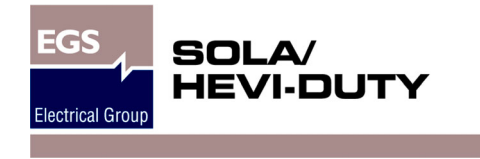

# **S5K Modular UPS**

USER MANUAL

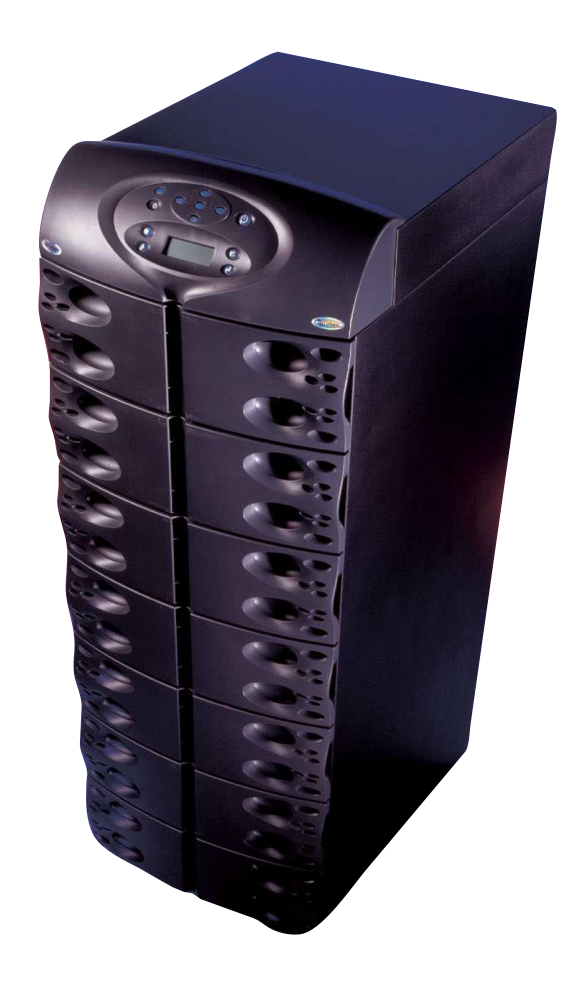

208/240V 60Hz 12 to 20 kVA

## TABLE OF CONTENTS

| IMPORTANT SAFETY INSTRUCTIONS           |
|-----------------------------------------|
| GLOSSARY OF SYMBOLS 2                   |
| Introduction 3                          |
|                                         |
| System Description 4                    |
| Features 4                              |
| Standard Components                     |
|                                         |
|                                         |
|                                         |
|                                         |
|                                         |
| Auto Restart Mode                       |
| Recharge Mode                           |
| Bypass Mode                             |
| MAJOR COMPONENTS                        |
| Unit Frame                              |
| User Interface Module                   |
| Power Module                            |
| Battery Module                          |
| Installation 11                         |
|                                         |
| Inspection 12                           |
| Environment                             |
| Required Setup Equipment                |
| Site Preparation                        |
| UNLOADING                               |
| Unloading the UPS                       |
| Stationary Mounting                     |
| CABLE INSTALLATION                      |
| Wiring Preparation                      |
| Removing the Cover Plates               |
| Configuring the Bypass Voltage (TB2) 15 |
| Power Cable Installation                |
| Input Wiring (IB1)                      |
| Output Wiring (TB3)                     |
| Connecting to External Panel Boards     |
| REPO SWICH                              |
| COM Ports                               |
| COM 1 - Relay Contacts                  |
| COM 2 - Serial                          |
| Intellislot™ Ports                      |

| Operating Instructions 19                    |
|----------------------------------------------|
| CONTROLS AND INDICATORS                      |
| Display Controls                             |
| Buttons                                      |
| Fault/Warning and Status LEDs 20             |
| Navigating the Menu                          |
| OPERATING PROCEDURES                         |
| Start-Up and Initialization                  |
| Shutting Down the UPS                        |
| Manual Transfer to Bypass                    |
| MAIN MENU                                    |
| UPS Status Screen                            |
| UPS Configuration Screen                     |
| Review Settings                              |
| Change Configuration Settings                |
| Change Settings Menu                         |
| UPS Configuration Screen - Service Mode Menu |
| Display Date/ I ime                          |
| Eveni Log                                    |
| Transfer to Bypass                           |
| Module Replacement                           |
| Tools                                        |
| Troubleshooting                              |
| ALARM MESSAGES                               |
| MODULE LED INDICATION                        |
| MODULE REPLACEMENT 40                        |
| Removing Modules 40                          |
| Adding or Replacing Modules                  |
| Replacing the User Interface                 |
| Maintonanco 43                               |
|                                              |
| MAINTENANCE                                  |
| Proper Care                                  |
| Scheduled Maintenance                        |
|                                              |
| Reference                                    |
| SPECIFICATIONS                               |
| BATTERY RUN TIMES                            |
| Internal and External (minutes)              |
| WARRANTY                                     |

## **IMPORTANT SAFETY INSTRUCTIONS**

#### SAVE THESE INSTRUCTIONS

This manual contains important instructions that should be closely followed during installation and maintenance of this UPS unit and during the installation and replacement of Power and Battery Modules.

This product is designed for Commercial/Industrial use only. This product is not intended for use with life support and other U.S. FDA-designated "critical" devices. Maximum load must not exceed that shown on the UPS rating label. See LIMITED WARRANTY on page 49.

**WARNING:** Lethal voltages may be present within this unit even when it is apparently not operating. Observe all cautions and warnings in this manual. Failure to do so MAY result in serious injury or death. Never work alone.

Observe the following precautions when working with batteries:

- CAUTION: DO NOT dispose of Battery Modules in a fire because the modules may explode.
- **CAUTION:** DO NOT open or mutilate batteries; released electrolyte is harmful to skin and eyes and may be toxic.
- **CAUTION:** A battery can present a risk of electrical shock and high short-circuit current. The following precautions should be observed when working on batteries:
  - Remove watches, rings and other metal objects.
  - Use tools with insulated handles.
- CAUTION: Lead-acid batteries contain hazardous toxic materials. Handle, transport and recycle in accordance with local regulations.

This UPS is designed for use on a properly grounded (earthed), 208/240 VAC, 60 Hz supply and is to be installed by qualified personnel.

**Electromagnetic Compatibility**—The S5K Modular UPS complies with the limits for a Class A digital device, pursuant to Part 15 of FCC rules. These limits provide reasonable protection against harmful interference in a commercial environment. This device generates, uses and radiates radio frequency energy and, if not installed and used in accordance with the instruction manual, may cause harmful interference to radio communications. Operating this device in a residential area is likely to cause harmful interference which users must correct at their own expense.

Operate the UPS in an indoor environment only in an ambient temperature range of 0°C to +40°C (32°F to +104°F). Install it in a clean environment, free from conductive contaminates, moisture, flammable liquids, gases and corrosive substances.

Turn the UPS off and isolate the UPS before cleaning. Use only a soft cloth, never liquid or aerosol cleaners. Keep the front and rear vents free of dust accumulation that could restrict airflow.

Never block or insert any object into the ventilation holes or other openings.

This UPS contains user replaceable modules. No attempts should be made to access the interior of any module. See **Module Replacement on page 40**.

## **GLOSSARY OF SYMBOLS**

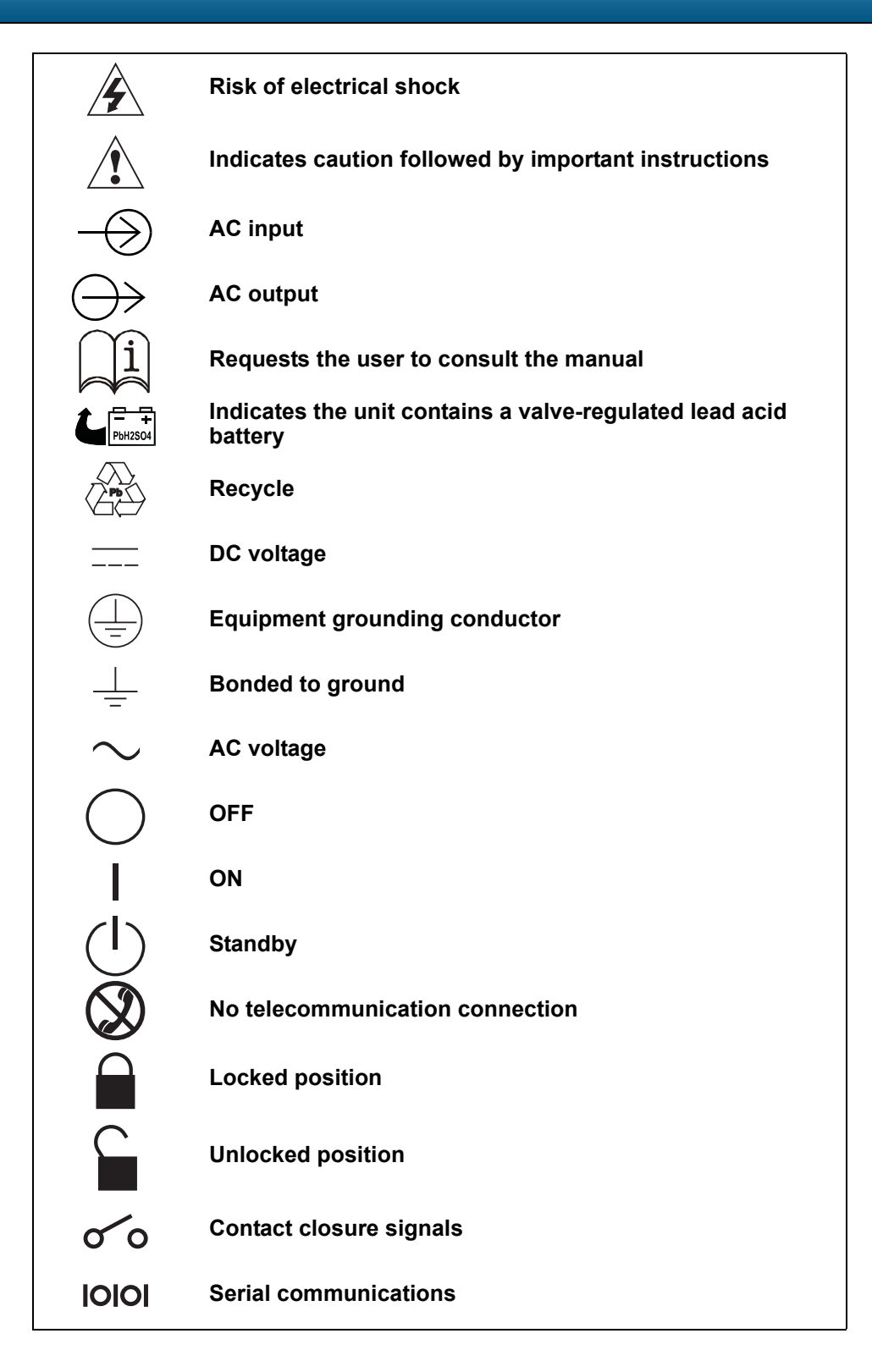

### Introduction

General Description Modes of Operation Major Components

## **GENERAL DESCRIPTION**

Congratulations on your purchase of Sola/Hevi-Duty's S5K Modular Uninterruptible Power System. As with every other Sola/Hevi-Duty product, we stand behind our quality. If you have any questions concerning this UPS, please feel free to contact your local sales representative or call the appropriate Technical Support number listed on the back of this manual.

To ensure proper installation and operation of this unit, please read this manual thoroughly.

### **System Description**

The Sola/Hevi-Duty S5K Modular Power System is a modular UPS intended for use with workstations, servers, network, telecom and other sensitive electronic equipment. It provides continuous, highquality AC power to your equipment, protecting it from any power disturbance due to blackouts, brownouts, surges or noise interference.

The S5K Modular UPS was designed to provide maximum system availability to business-critical equipment. The S5K Modular UPS is also an easily adaptable UPS system. By simply installing additional Power or Battery Modules, you can expand your current system capacity or extend your backup runtime.

The S5K Modular UPS has a comprehensive user interface that enables configuration according to the user's preference. It also informs the user of details on the status of the UPS and keeps a log of events.

#### Features

- · Up to 20 kVA of modular backup power
- · Continuous power conditioning
- A user-friendly interface for custom configuration
- Continuous system monitoring
- · Warning alarms and event logs
- · Internal automatic & manual bypass

### **Standard Components**

- Power Modules for power conditioning
- · Battery Modules for backup power
- System Control Modules for system monitoring and communications
- LCD Display for comprehensive user indications and programmable controls
- Output Transformer for isolation

### Communications

- · Dry contacts
- RS-232
- Optional communications via Intellislot™ communication ports

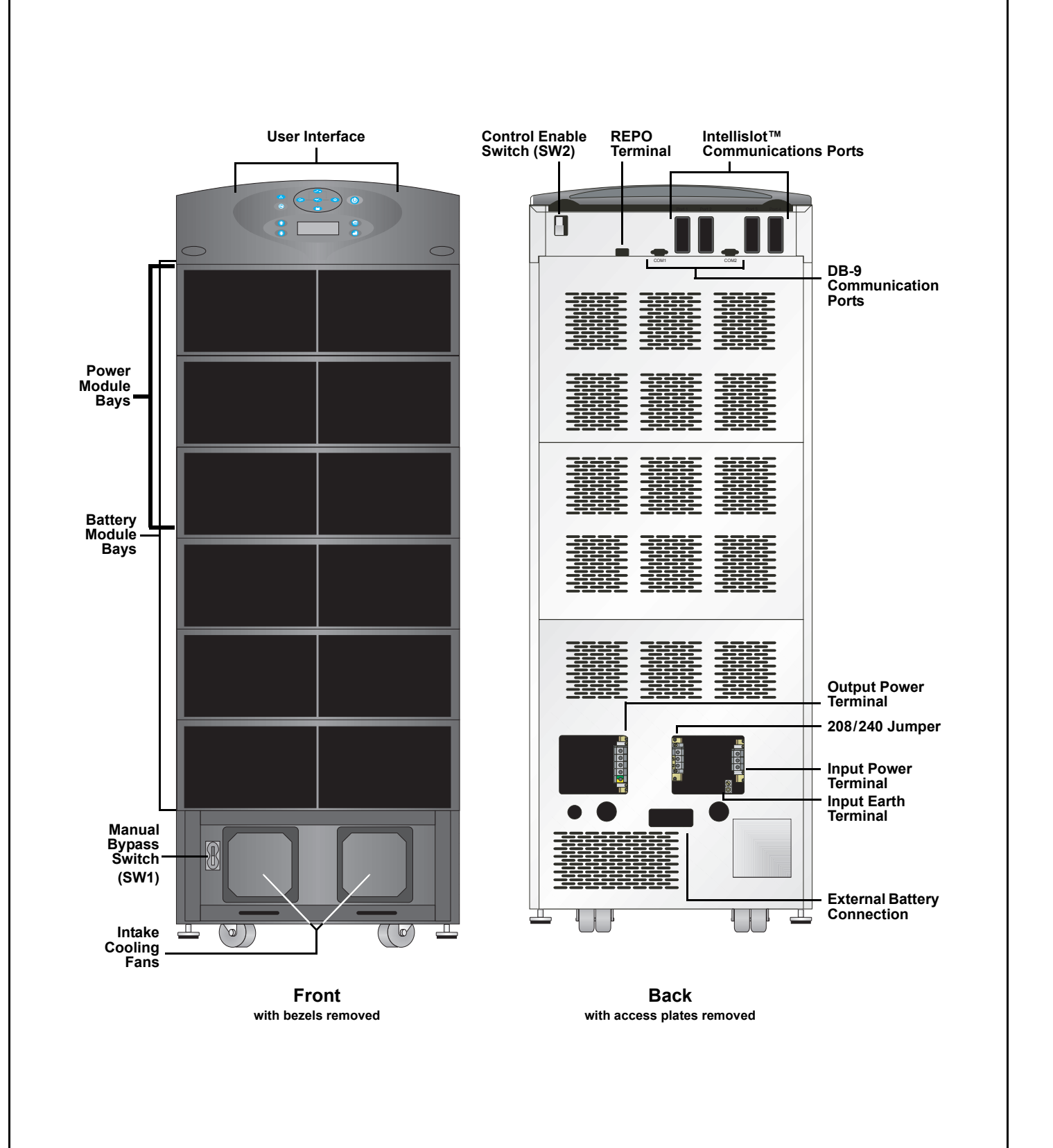

### **MODES OF OPERATION**

The S5K Modular UPS is designed to operate as a true on-line system in the following modes:

### **Normal Mode**

The Power Module rectifiers derive power from a utility AC source and supply regulated DC power to the inverter. The module's inverter regenerates precise AC power to supply the connected equipment. The battery charger maintains a floatcharge on the battery.

### **Backup Mode**

When AC utility fails, the connected equipment is supplied power by the inverter, which obtains energy from the Battery Modules. The output power equipment will not be interrupted during the failure or restoration of the AC utility source.

### Auto Restart Mode

After a power outage and complete battery discharge, once AC utility is restored, the UPS will automatically restart and resume supplying power to connected equipment. This feature is enabled at the factory, but can be disabled by the user. The user can also program two auto restart delay settings:

- 1. Battery capacity level (%)
- 2. Countdown timer

### **Recharge Mode**

When AC utility is restored, the unit will automatically recharge the Battery Modules until they are fully charged.

### **Bypass Mode**

The bypass provides an alternate path for power to the connected equipment and operates in the following manner:

#### Automatic

In the event of an internal fault or should the inverter overload capacity be exceeded, the UPS performs an automatic transfer of the connected equipment from the inverter to the bypass source.

#### Manual

Should the UPS need to be taken out of service for limited maintenance or repair, manual activation of the bypass will cause an immediate transfer of the equipment from the inverter to the bypass source.

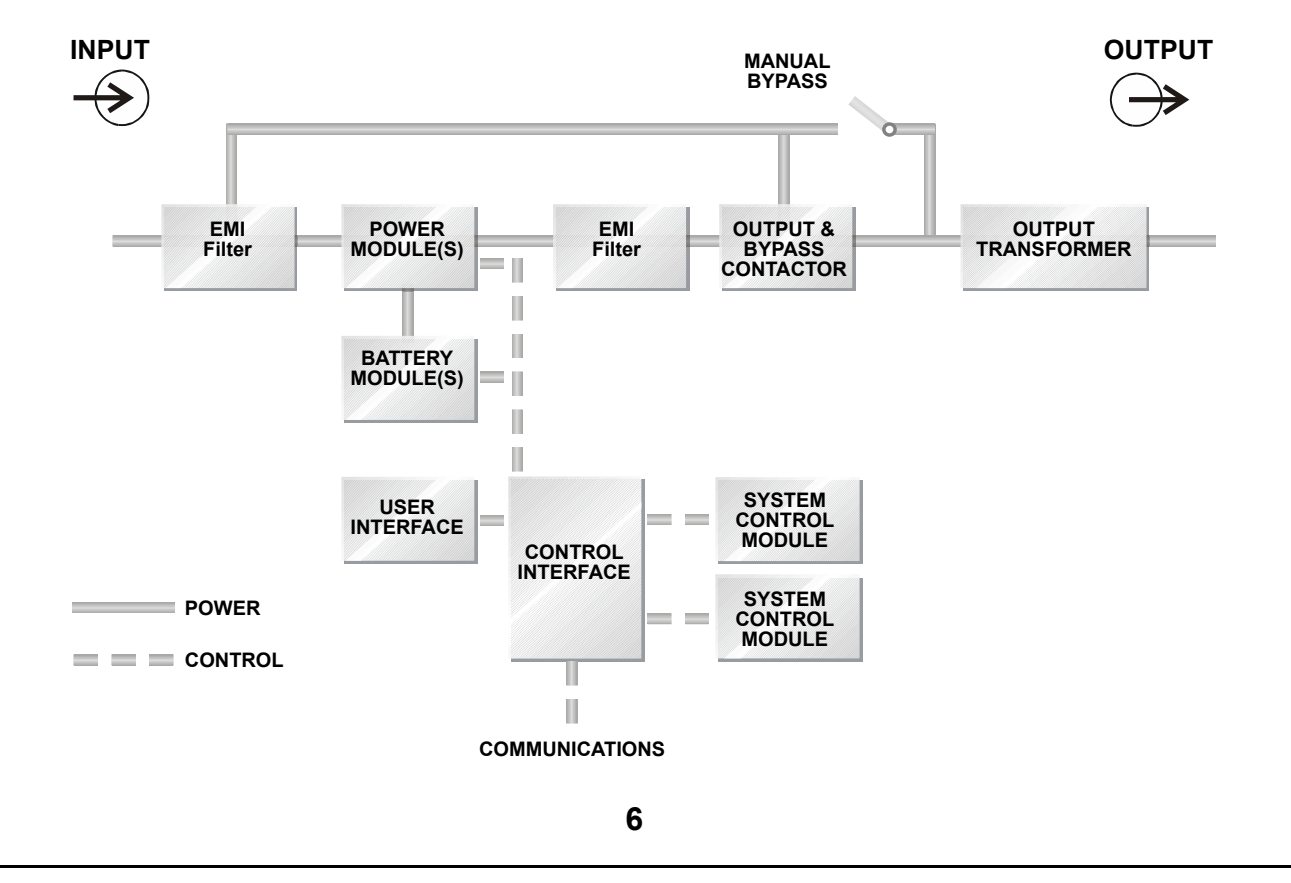

### **MAJOR COMPONENTS**

The following is a general description of each component and its functions. Please review this section carefully, as it will give you a better understanding as to how The S5K Modular UPS operates.

## **Unit Frame**

The S5K Modular's frame houses all of the other system components. Looking at the front of the S5K Modular UPS, one sees a series of plastic bezels. By grasping these bezels from the side and pulling out, you will remove the bezel to reveal the Battery / Power Module bays. the bottom bezel covers the cooling fans and the manual bypass switch.

The User Interface Module is located above the Power / Battery Module bays for easy access. From here the user may find out various information about the S5K Modular's condition. By moving the User Interface and setting it on top of the frame, you will see the system control module bays.

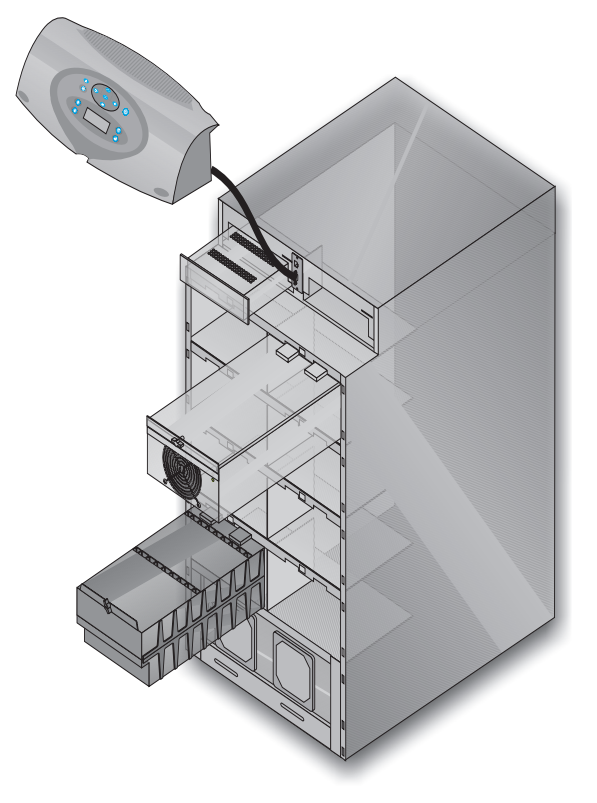

S5K Modular's frame with bezels removed

(Power Module and Battery Module extended for illustration only. Extending more than one module at a time could cause the unit to tip over.)

### **User Interface Module**

The User Interface Module is the primary source of communication between the UPS and the user. From the interface, the user can:

- · View the status of the UPS
- · Custom configure the system
- Review the event log to assist with troubleshooting
- Enable/disable the output power
- Silence the audible alarm

For a more detailed explanation on how to operate the User Interface Module, see **Controls and Indicators on page 20**.

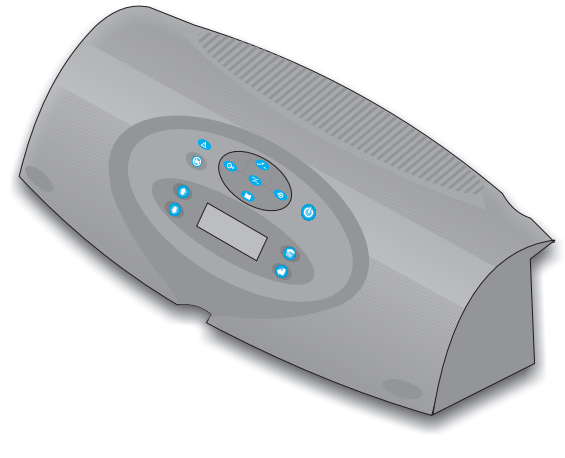

User Interface Module

### **System Control Module**

The System Control Module is the communications backbone of the UPS. It gathers input from all modules and processes the data to control the operation of the system — including monitoring the condition of each module. An optional second System Control Module can be installed to provide full system functionality (operation and communication), in the unlikely event a System Control Module should fail.

Under normal operation, the Status LED (green) will blink and the Fault LED (amber) will be off. For any condition other than this, check the **Troubleshooting** section starting on page 35.

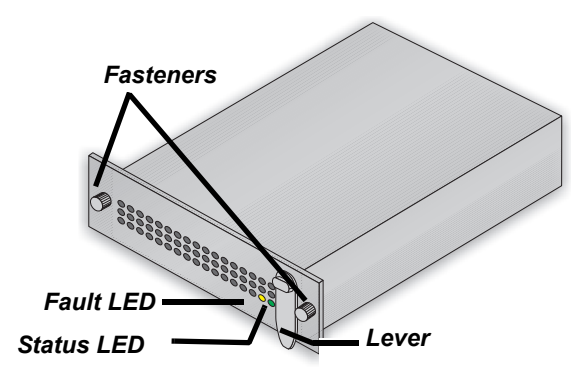

**System Control Module** 

### **Power Module**

The Power Module maintains the condition of power in the S5K Modular UPS. Each module is an independent 4 kVA unit, consisting of a power factor corrected rectifier, battery charger and inverter, with associated monitoring and control circuitry. The modules are paralleled to provide greater capacity and/or redundancy. Modules may be added or replaced on-line with no interruption or danger to the connected equipment.

## **Battery Module**

The Battery Modules provide backup power in the event of input utility failure. Each module contains 10 individual 12-volt, valve-regulated (VRLA) battery blocks with associated monitoring and controls to isolate the Battery Module in the event of a battery failure. The modules are paralleled to provide greater capacity, backup time and/or redundancy. Modules may be added or replaced on-line with no interruption or danger to the connected equipment, provided that the UPS is not operating on battery.

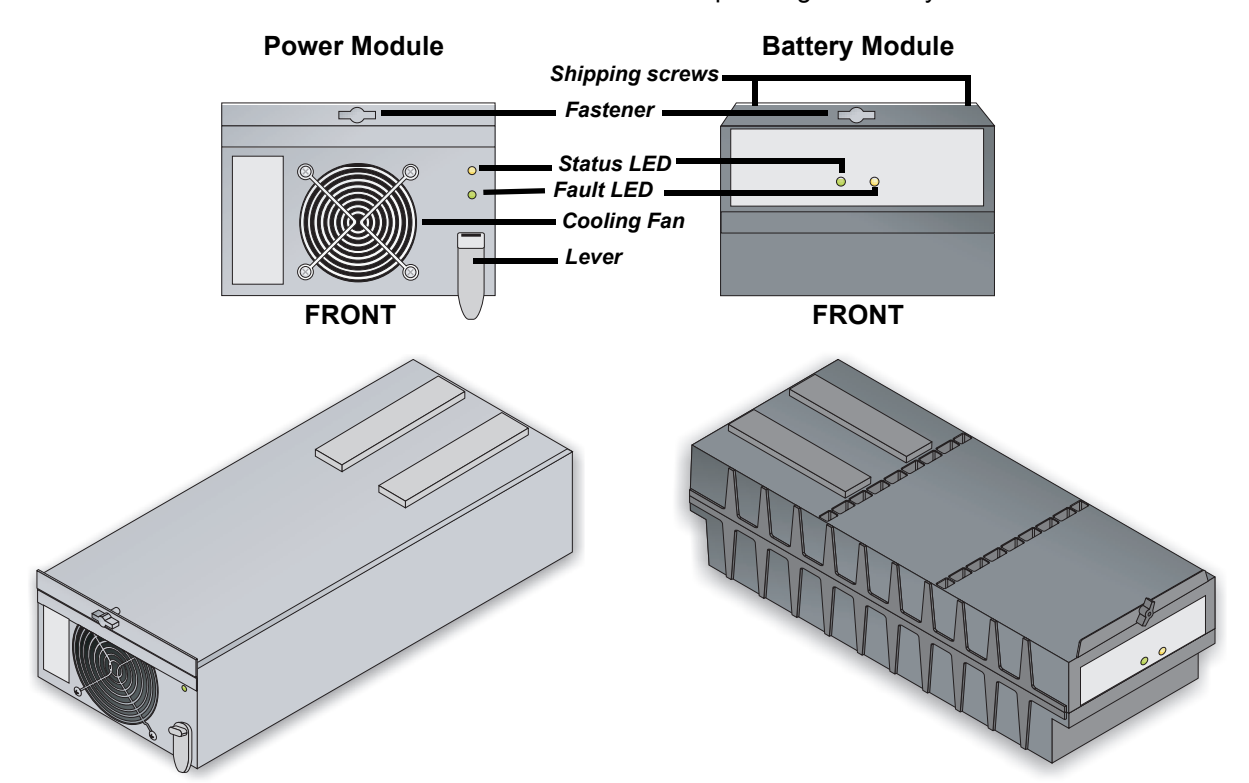

Under normal operation, the Status LED (green) will blink and the Fault LED (amber) will be off. For any condition other than this, check the **Troubleshooting** section starting on page 35.

### Installation

Preparation Unloading Cable Installation Communications

## PREPARATION

These installation instructions provide all the information needed for positioning the UPS (including environmental requirements) and for connecting the input and output power cables.

### Inspection

Upon receiving the UPS, examine the packaging for any signs of mishandling or damage. If any damage is noted, call your local Sola/Hevi-Duty representative and/or notify your carrier.

## Environment

**NOTE:** Operating in temperatures above 25°C (77°F) will reduce battery life. The UPS environment must be free of conductive contaminants and excessive moisture (water and condensation), flammable vapors, chemical fumes or corrosive gases and liquids.

### Required Setup Equipment

The tools below are required to properly set up your UPS:

- Pallet jack
- 13 mm (1/2") ratchet or wrench
- Torque wrench (in-lb)
- Flathead screwdriver
- #2 Phillips screwdriver

### **Site Preparation**

When deciding where to locate your UPS, consider the weight and size of the unit. Make sure that the structural integrity of the floor can withstand the weight of a fully loaded unit. Refer to the table below for size and fully populated weight considerations.

| Max Weight | H x W x D        |
|------------|------------------|
| kg (lb)    | mm (in)          |
| 536        | 1346 x 508 x 711 |
| (1182)     | (53 x 20 x 28)   |

Check to make sure that your UPS will be located in a well-ventilated area with at least 305 mm (12 inches) behind it. The UPS is force-cooled with the aid of internal fans. Cooling air enters from the front of the UPS and is exhausted through ventilation grilles in the back. It should also have at least 915 mm (36 inches) in front in order to change modules when necessary.

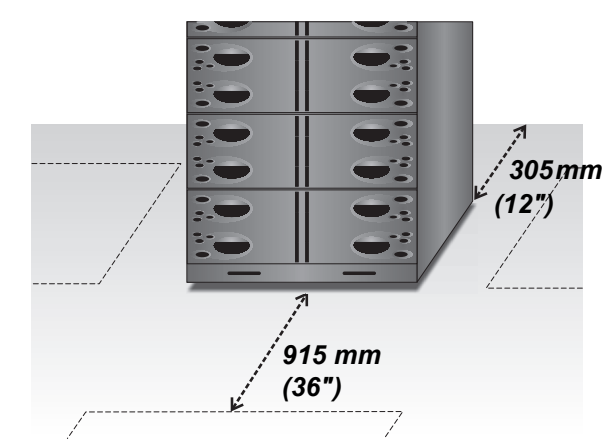

The unit frame is bolted to the shipping pallet to ensure safety. It is recommended that a pallet jack be used to transport the unit to its operating location (prior to unbolting the unit).

## UNLOADING

## **Unloading the UPS**

**CAUTION:** This UPS is very heavy (see weight in **Site Preparation on page 12**). At least two people should be present to unload it from the pallet.

1. Once the UPS is near the desired operating location, remove the cardboard cover.

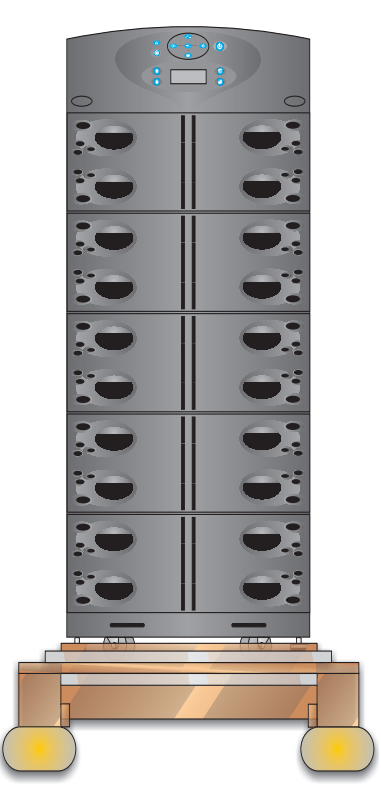

2. Use a ratchet or wrench, 13 mm (1/2"), to remove the four mounting bolts from the pallet brackets. Remove the mounting brackets from the pallet and UPS. Keep the brackets for future transportation of the UPS or for additional stability once in place.

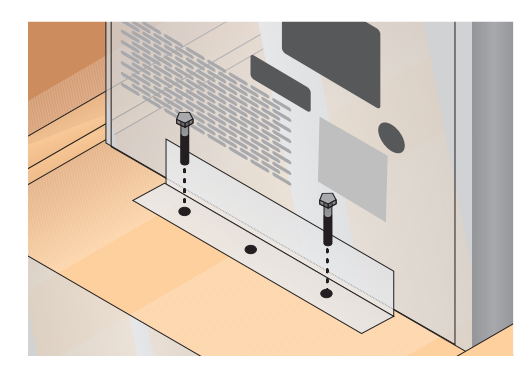

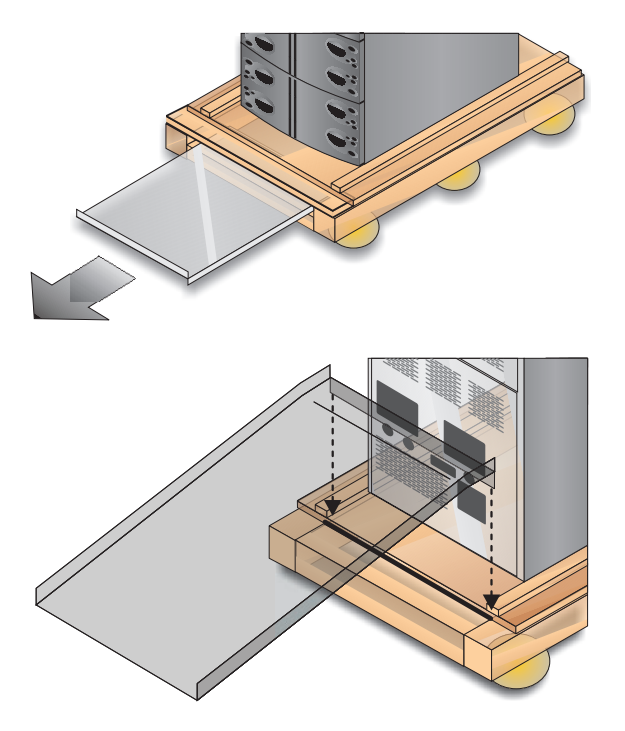

- 3. Remove the metal ramp from the bottom of the UPS, rotating it. Fit the ramp in the pallet slot as shown above.
- 4. Using two people, slowly move the UPS down the ramp until the UPS is on a level surface.

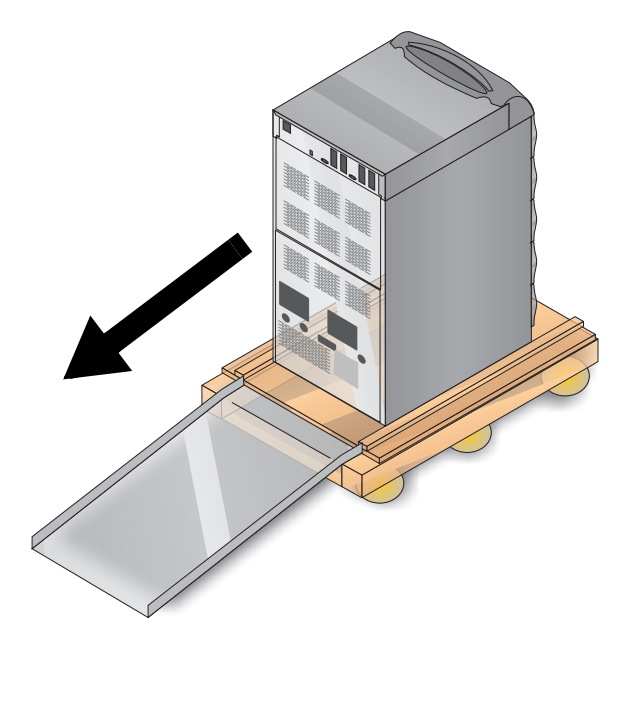

5. Once the UPS is in the desired location, adjust the leveling feet to secure its position.

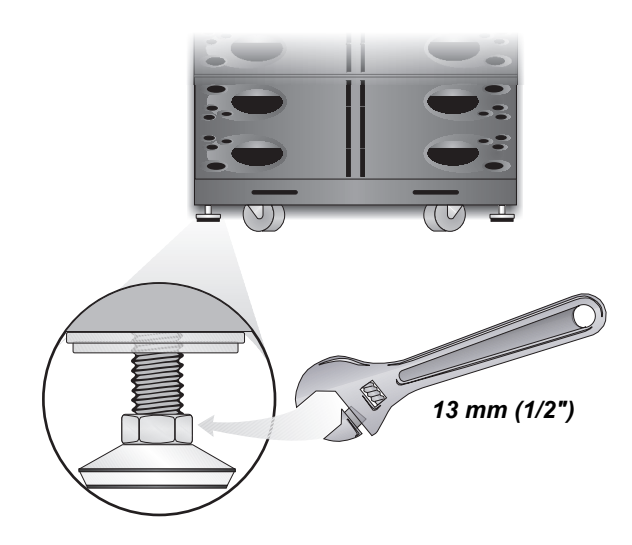

### **Stationary Mounting**

Additional stability can be added by bolting the mounting brackets (used in shipping) to the floor.

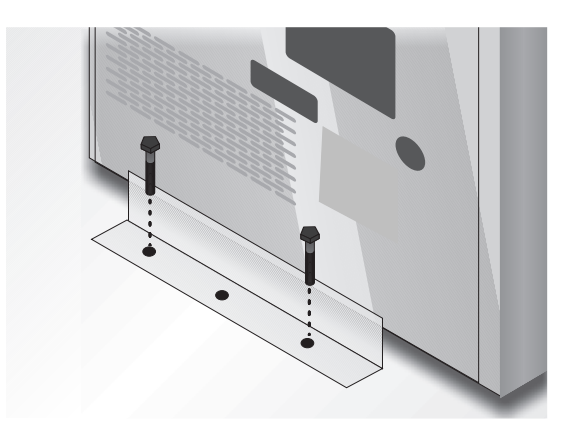

For greater stability, use a higher-grade bolt. Refer to the dimensions below when drilling holes for stationary mounting.

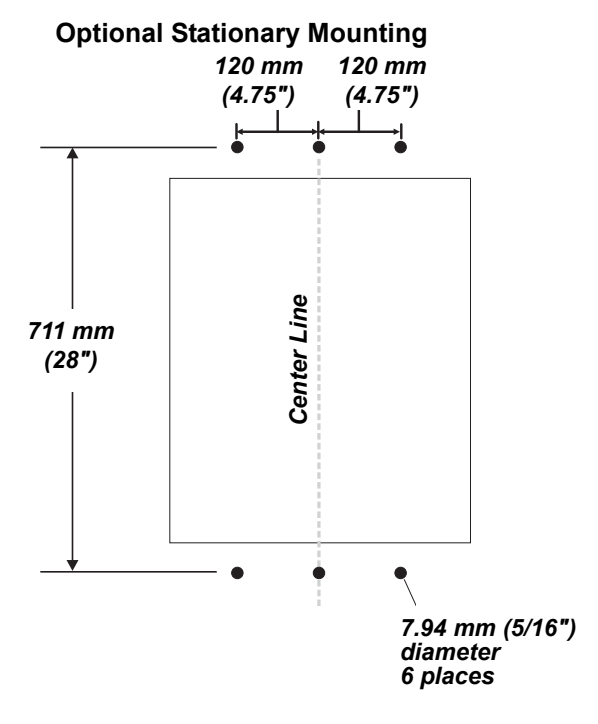

## **CABLE INSTALLATION**

### **Wiring Preparation**

#### WARNING:

Please read this section thoroughly before attempting to install wiring to this unit.

Be sure that the unit is not connected to any power source before installing any wiring to this unit. This UPS should be installed by a qualified / certified electrician.

### **Removing the Cover Plates**

On the back of the UPS, cover plates are over the input and output terminals, as shown at right. Remove these using a Phillips screwdriver. Keep screws and plates to one side.

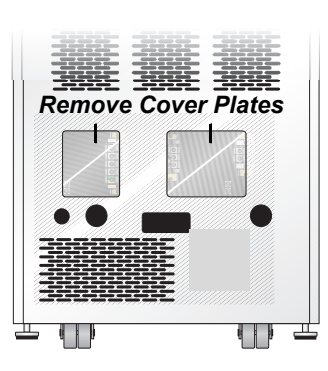

# Configuring the Bypass Voltage (TB2)

The UPS voltage is factory-set to 208 V. Should the user have a utility supply of 240 V, the bypass voltage jumper will have to be changed to ensure correct output voltage.

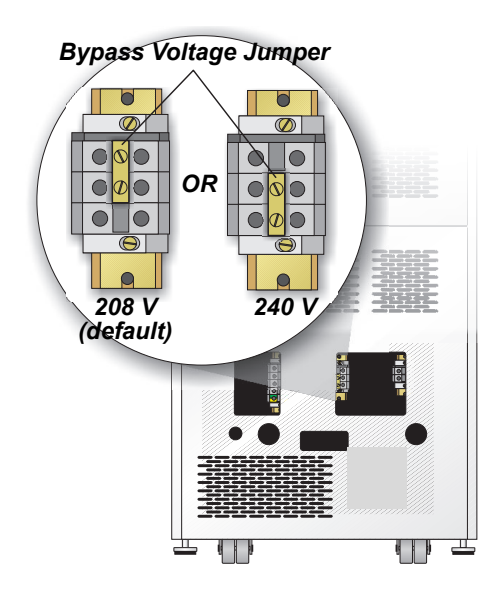

### **Power Cable Installation**

Refer to the chart below when selecting cables

| Power Cable and Protection Ratings                      |                                                                                                    |                          |                          |  |
|---------------------------------------------------------|----------------------------------------------------------------------------------------------------|--------------------------|--------------------------|--|
|                                                         | 120 V                                                                                                    | 208 V                    | 240 V                    |  |
| Max Input Current in<br>UPS Mode and<br>Nominal Voltage | N/A                                                                                                    | 102 A                    | 88 A                     |  |
| Input Protection                                        | N/A                                                                                                    | 125 A<br>Branch<br>Rated | 125 A<br>Branch<br>Rated |  |
| Max Output Current                                      | 83 A/<br>phase                                                                                               | 96 A                     | 83 A                     |  |
| Input/Output<br>Terminal Details                        | 2 AWG Max: 35 mm <sup>2</sup><br>6 AWG Min: 16 mm <sup>2</sup><br>Torque Rating: 2.5-3.0 Nm<br>(22-26 in-lb) |                          |                          |  |

90°C rated copper wire is recommended

# Customer-Provided Overcurrent Protection

A branch rated overcurrent protection device (circuit breaker or fused disconnect switch) must be installed for the AC input.

If the start-up is on bypass, the UPS has a sixcycle inrush current that is up to 20 times the rated output current. This must be taken into account when selecting the overload protection device at the AC input supply distribution point. To avoid random tripping on start up, it is recommended that the AC input supply be protected with a circuit breaker capable of withstanding this initial inrush.

This UPS is fitted with EMI suppression filters. Earth leakage current is less than 40mA. Transient and steady state earth leakage currents may occur when starting the equipment. This should be taken into account when selecting ground current detection devices, as the earth leakage currents of both the UPS and load will be carried.

Input and output cables must be run in separate conduits.

### Input Wiring (TB1)

To connect the input wiring, follow these steps:

1. Locate the input wiring access, remove the knockout and pull the three input wires through it, allowing some slack for installation.

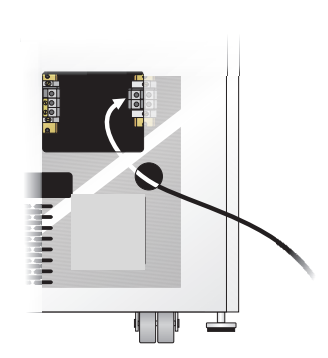

- 2. Secure the conduit to the rear panel of the UPS.
- Input Power cables connect to screw terminals on the Input Terminal Block located to the right of the Bypass Voltage Terminal. Connect the wires to the block connections as shown below. Using a torque wrench, turn the screws clockwise until tightened to the proper torque value 2.5 - 3.0 Nm (22-26 in-lb). Insert the ground wire through the grounding lug and tighten it to the proper torque value.

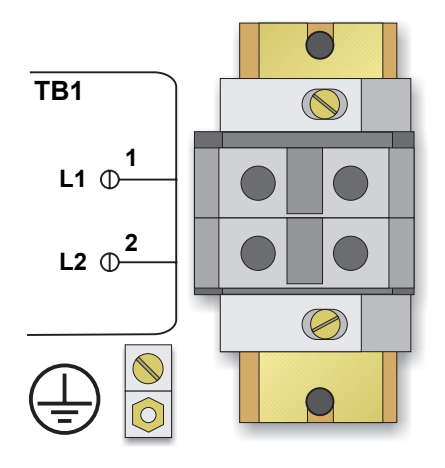

#### **Grounding Conductor Installation**

An insulated grounding conductor must be identical or larger in size, insulation material, and thickness as the grounded and ungrounded branch circuit supply conductors. This cable must be green with or without one or more yellow stripes and is to be installed as part of the branch circuit that supplies the unit or system. The grounding conductor is to be grounded to earth at the service equipment or, if supplied by a separately derived system, at the supply transformer or motor generator set.

### Output Wiring (TB3)

Output wiring may be configured one of two different ways (240/120 or 208/120). Refer to the chart and diagram below when configuring the output wiring.

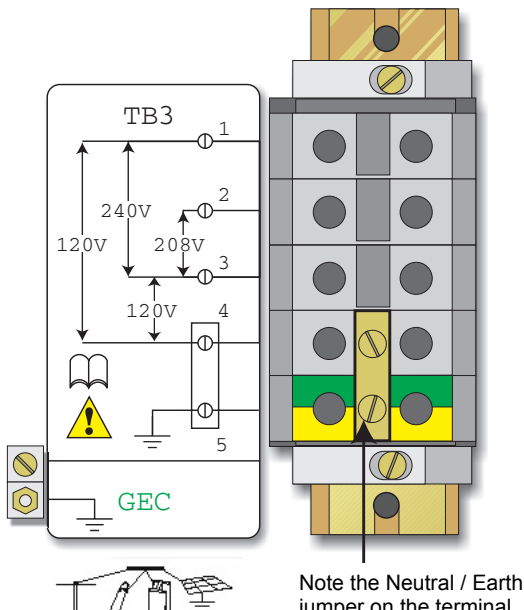

jumper on the terminal above

| Voltage   | 120        | 208  | 240 |
|-----------|------------|------|-----|
| Terminals | 1,4<br>3,4 | 2, 3 | 1,3 |

Use only the connections listed above. Other connections will produce nonstandard voltages.

#### Note

The S5K Modular UPS contains an isolation transformer that generates a neutral conductor for the connected equipment. The UPS is a separately derived source and contains a neutral to ground bonding jumper. A grounding electrode conductor (GEC) must be installed in accordance with national and local wiring codes and regulations.

### **Connecting to External Panel Boards**

If connected equipment operates at 240 VAC only or 120 VAC only or is a mixture of both, use a single-phase panel board connected to the UPS as follows:

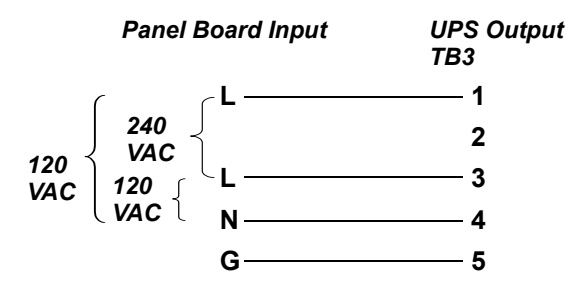

If connected equipment operates at 208 VAC only, use a single-phase panel board connected to the UPS as follows:

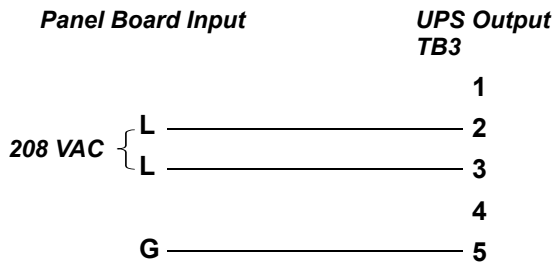

If connected equipment is a combination of 208 VAC and 120 VAC, use a three-phase panel board connected to the UPS as follows:

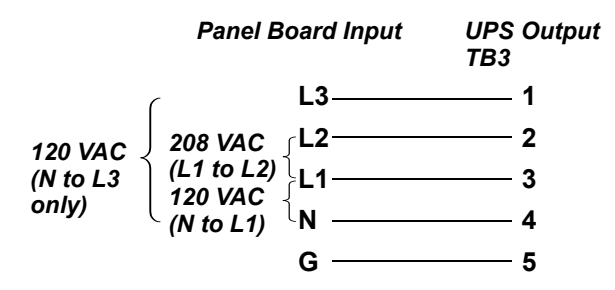

**NOTE:** L2 - N is 88 VAC.

**CAUTION:** It is necessary that the installing electrician clearly identifies the connections for future reference. Refer to NEC 215-8 and 210-4(d).

### **REPO Switch**

The S5K Modular UPS is equipped with a Remote Emergency Power Off (REPO) switch.

The user must supply a means of interfacing with the REPO circuit to allow disconnecting the UPS input feeder breaker to remove all sources of power to the UPS and connected equipment to comply with national and local wiring codes and regulations.

#### REPO switch connection diagram As shipped

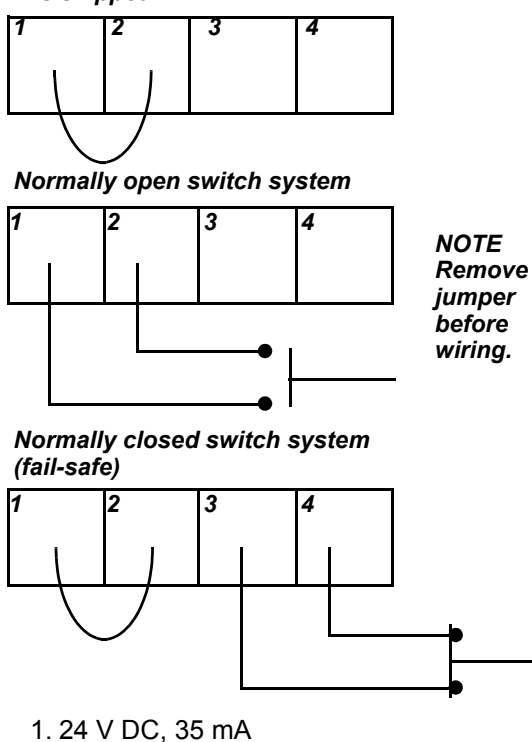

2. = Sense

- 3. = Sense
- 4. = Ground

If the installation does not require connection to a REPO system, the jumper must be removed.

**CAUTION:** To maintain safety (SELV) barriers and electromagnetic compatibility, signal cables should be segregated and run separately from power cables.

## COMMUNICATIONS

### **COM Ports**

The S5K Modular UPS is able to communicate through multiple communication ports simultaneously. Use only Sola/Hevi-Duty-provided communication cards. Connect only SELV/Class 2 circuits when connecting to any communication port.

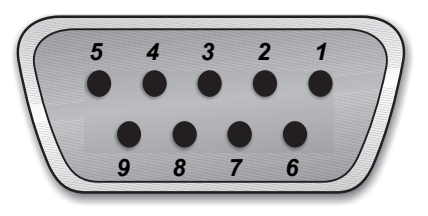

**Pin Assignment** 

### o COM 1 - Relay Contacts

Relay contacts are available through a DB-9F communications connector. Contact closure provides the following:

| Pin | Assignment                                              |
|-----|---------------------------------------------------------|
| 1   | Low Battery (normally open)                             |
| 4   | UPS shutdown in battery mode<br>(5-12 V DC for 1.5 sec) |
| 5   | Common                                                  |
| 7   | Low Battery (common)                                    |
| 8   | On Battery (common)                                     |
| 9   | On Battery (normally open)                              |

The contacts are rated 48 VDC, 1 amp maximum and are compatible with the MultiLink software.

### **IOIOI COM 2 - Serial**

The S5K Modular UPS is able to communicate via Sola/Hevi-Duty proprietary protocol. The pin-out configuration of the DB-9 connector is:

| Pin | Assignment    |
|-----|---------------|
| 2   | Transmit Data |
| 3   | Receive Data  |
| 5   | Common        |

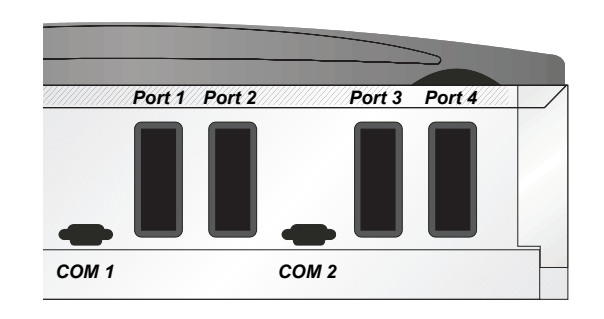

### Intellislot<sup>™</sup> Ports

The following communication cards may be used with the S5K Modular UPS:

- Intellislot<sup>™</sup> SNMP cards—allows the S5K Modular to communicate intelligently with your Ethernet network. The SNMP card must be installed in port 1; any additional cards can be added in consecutive ports.
- IntellisIot<sup>™</sup> MultiPort4 cards—allows up to four client computer systems to monitor the status of the S5K Modular simultaneously.
- Intellislot<sup>™</sup> Relay Contacts cards—provides contact closures for remote monitoring of alarm conditions; On Battery, On Bypass, Low Battery, Summary Alarm, UPS Fault and On UPS signals. It will integrate with AS400 computers (additional cable required) and other monitoring systems.

## **Operating Instructions**

Controls and Indicators Operating Procedures Main Menu

## **CONTROLS AND INDICATORS**

### **Display Controls**

The User Interface Module informs you of the status of the UPS and lets you configure the UPS to your own needs or preferences.

The module consists of a series of Status LEDs, an LCD display window (four lines of 20 characters each), and buttons for navigation, as displayed below.

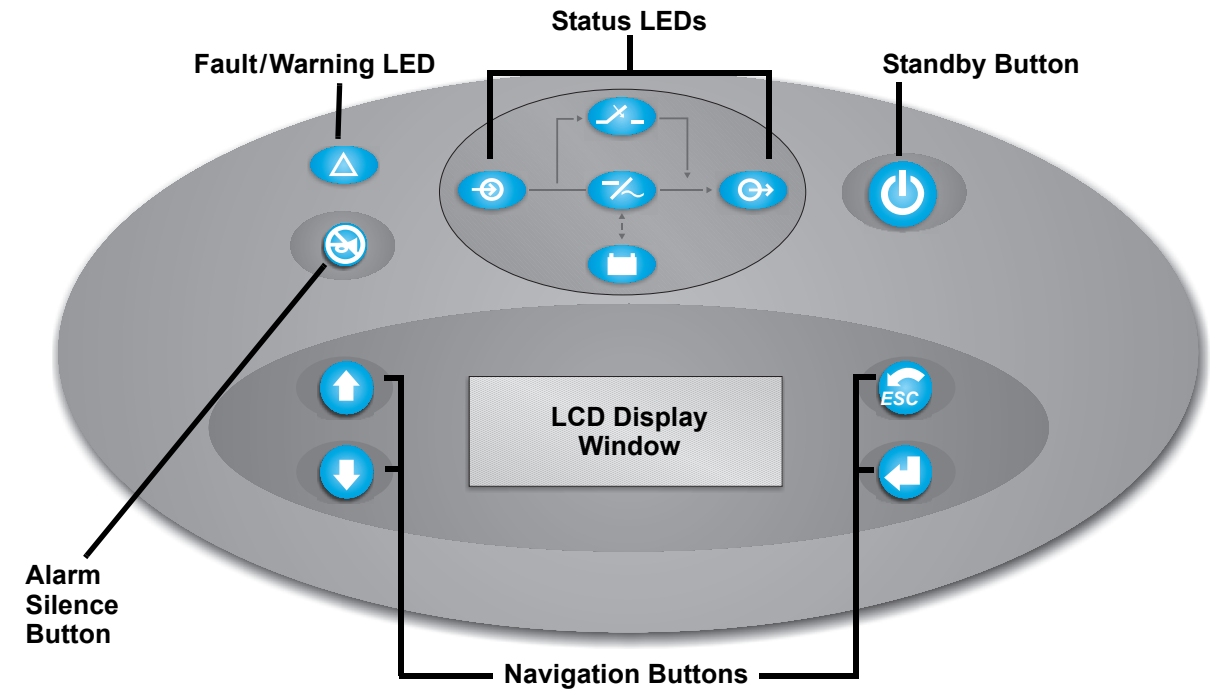

### **Buttons**

Refer to the legend below to properly navigate the S5K Modular User Interface.

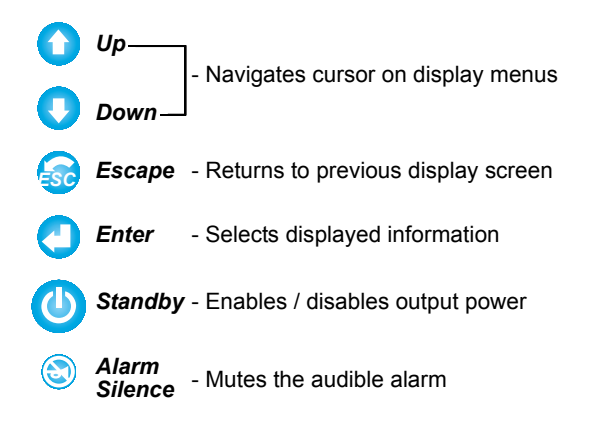

### Fault/Warning and Status LEDs

Refer to the legend below to indicate occurrence when an LED is lit.

| Fault/Warning     Solid - A UPS fault condition has occurred.     Flashing - A Warning has occurred. Consult event log                   |
|----------------------------------------------------------------------------------------------------|
| <ul> <li>AC Input - AC utility is available.</li> <li>On Bypass - The Bypass is supplying the power.</li> </ul>                          |
| <b>Inverter On</b> - The inverter is supplying the power.                                                                                |
| <ul> <li>On Battery - Battery is supplying power to the inverter.</li> <li>AC Output - Power is available to supply the load.</li> </ul> |

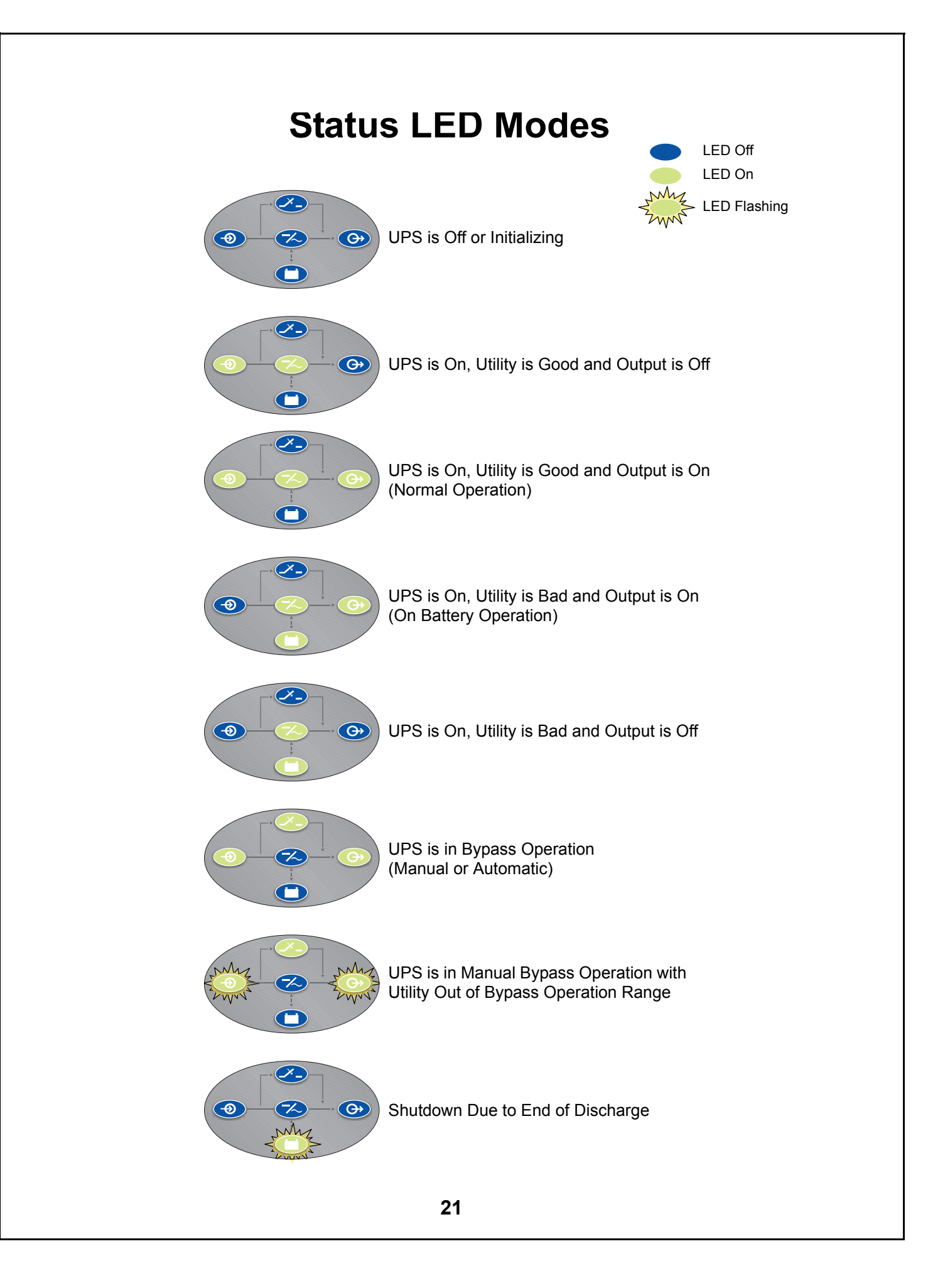

### Navigating the Menu

In order to review or change any settings on the UPS, it must be navigated using the buttons shown on the previous page. Because some menus contain more than four rows of information, you may see an arrow on the display pointing up or down (as shown below) — indicating to scroll using the ↑ or ↓ buttons.

If you are scrolling through any of the Main Menus, items will scroll one line at a time with the menu heading on the top line:

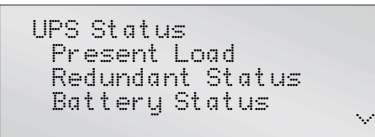

Pressing  $\blacksquare$  reveals:

UPS Status ~ Redundant Status Battery Status Volts/Amps/kVA  $\sim$ 

Note the arrows on the screen indicate that the user can scroll up or down to reveal more information.

## **OPERATING PROCEDURES**

### **Start-Up and Initialization**

Follow these steps in order to start up the UPS.

 Ensure the manual bypass switch is in UPS position. Close Input Supply Circuit Breaker and close the Control Enable Switch (SW2). You should see the following on the LCD display window:

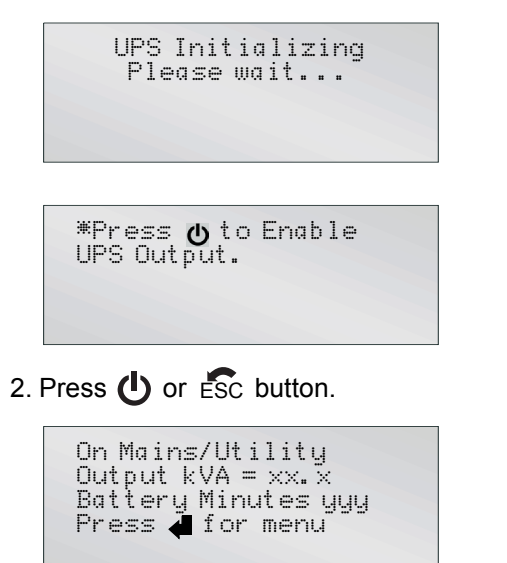

3. Press 🗲 to access the Main Menu.

### **Shutting Down the UPS**

Use the following procedure to power down the UPS.

- 1. Press **()** to disable power from the connected equipment.
- 2. Verify request to disable the output by pressing **4**.
- 3. Turn off the Enable Switch (SW2). Open the Input Supply Circuit Breaker.

### Manual Transfer to Bypass

In the event of a UPS overload or failure, the UPS will transfer to bypass via its automatic bypass switch. It is possible for the user to manually transfer the UPS to bypass by operating the manual bypass switch located behind the lowest front cover to the bypass position. To transfer the UPS from bypass to normal mode, follow the onscreen instructions.

#### Main Menu

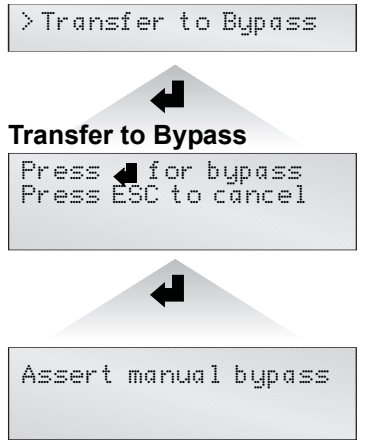

It should noted that once **d** is pressed, the bypass alarm will annunciate and cannot be canceled until the manual bypass switch is operated.

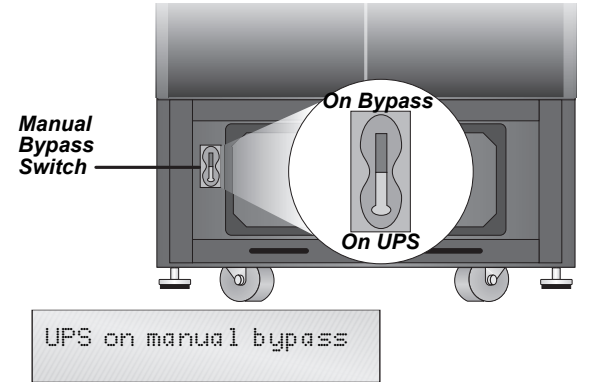

It should be noted that the load is not protected from utility interruptions when the UPS is in bypass mode.

To transfer the UPS from bypass to normal mode, simply operate the manual bypass switch back to the UPS position.

On return from bypass, the following screen will be displayed.

No active alarms See Event Log

#### MAIN MENU After initialization, the *d* button will take you to the Main Menu. From here you may check on the status of the UPS, review the event and alarm log, configure your UPS and even receive instructions on replacing modules. The Main Menu is divided into eight sub-menus as shown below: Main Menu >UPS Status UPS Configuration Display Date/Time Event Log Alarm Log Transfer<sup>-</sup>to Bypass Module Replacement Tools **UPS Status** Event Log **Module Replacement** UPS Status Event: xxx/xxx Module Replacement XX Present Load event message Ctrl w/ Redundant event message DD/MMM/YYYY HH: MM: SS Redundant Status Ctrl w/o Redundant Battery Status Pwr w/ Redundant Volts/Ämps/kVA Pwr w/o Redundant UPS Frequency UPS Information Battery Module Module Information **UPS** Configuration Alarm Log Tools UPS Configuration Alarm Log Message Tools UPS test Review Settings Change Settings Clear failures Service Mode **Display Date/Time Transfer to Bypass** Press 🚽 for bypass Date/Time xx/xx/xxxx xx: xx: xx Press ESC to cancel mm/dd/yyyy hh:mm:ss

Use the  $\clubsuit$  and  $\clubsuit$  buttons to select the desired menu item and press  $\bigstar$  to access the appropriate submenu.

### **UPS Status Screen**

From the Main Menu the user may select UPS Status and press **4**. Once at the UPS Status Screen, the user may access any information on the present condition of the UPS. Note the chart below when reviewing the UPS. Any underlined text indicates measured parameters.

#### Main Menu

> UPS Status UPS Configuration Display Date/Time Event Log Alarm Log Transfer to Bypass Module Replacement Tools

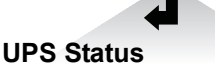

UPS Status Present Load Redundant Status Battery Status Volts/Amps/kVA UPS frequency UPS information Module information

#### **Present Load**

On Mains/Utility Output: kVA <u>xx.x</u> Output: kW <u>xx.x</u> Output: pf <u>xx.x</u>

#### **Redundant Status**

Redundant Status PMs Installed <u>xx</u> PM: <u>N+1 redundant/</u>non-redundant SC: <u>Redundant/(</u>non-redundant)

#### **Battery Status**

Battery Status Voltage (VDC) xxx Capacity % xxx Status: charging BMs Installed xx Ext batt present No. Discharge count: xxxx Batt Usage: Hr xxxx.x

#### Volts/Amps/kVA

| Input            | Οu |
|------------------|----|
| XXX VAC          | ×× |
| XXX A            | XX |
| <u>xx. x</u> kVA | XX |

Output C <u>xxx</u> VAC <u>xxx</u> A VA <u>xx.x</u> kVA

#### **UPS Frequency**

| UPS Freque | ency             |  |
|------------|------------------|--|
| Input:     | <u>xx. x H</u> z |  |
| Output:    | <u>xx. x H</u> z |  |

#### **UPS Information**

#### **Module Information**

Main Control S/N: xxxxxxxxxxxxxx FW ver: xxxx

Redundant Control S/N: xxxxxxxxxxxxxx FW ver: xxxx

User Interface S/N: xxxxxxxxxxxxxx FW ver: xxxx

Power Module S/N: xxxxxxxxxxxxx FW ver: xxxx

Battery Module S/N: xxxxxxxxxxxxxx FW ver: xxxx

## **UPS Configuration Screen**

### **Review Settings**

Follow this procedure to review your UPS configuration settings. Any underlined text indicates factory default values. Follow the menus below by pressing  $\clubsuit$  or  $\clubsuit$  to review the settings.

#### Main Menu

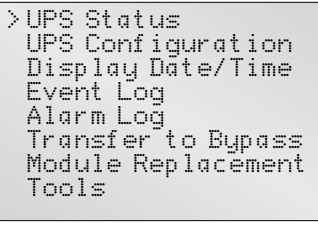

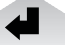

#### **UPS** Configuration

UPS Configuration >Review Settings Change Settings Service Mode

#### **Review Settings**

Voltage Frequency Battery Alarm Service Contact Auto Restart UPS Shutdown Delay Remote Shutdown External Battery Bypass Alarm Mode Intelli-Battery Ca. Air Filter Reminder **Voltage Settings** 

Voltage Settings Input <u>208/120</u>

#### Frequency Settings

Frequency Hz: <u>60</u> Sync Range Hz: <u>+/- 5.0</u> SIew Range Hz/S: <u>3.0</u>

#### **Battery Settings**

Battery Settings Test intrvl 2 weeks on <u>Wed</u> at <u>06:00</u> Low Batt Warn: 2 min

#### Alarm Settings

Alarm Settings Redundant Alarm: Enabled/Disabled Max Load: Enabled/ Disabled

#### **Service Contact**

Service Contact Sola/Hevi-Duty

1-800-377-4384

#### Auto Restart

| Mode:  | Disable |
|--------|---------|
| Batt % | 25%     |
| Delay  | 10      |
|        |         |

#### **UPS Shutdown Delay**

UPS Shutdown Delay <u>120</u> seconds

#### Remote Shutdown

Remote comm shutdown Mode: <u>Enable</u>

#### **External Battery**

External battery config Amp.Hr 0000 Charge (A)00.0

#### Bypass Alarm Mode

Bypass Alarm Mode Mode: <u>Enable</u>

#### Intelli-Battery Ca.

Intelli-Batteries <u>Ø</u>

#### Air Filter Reminder

Air Filter Reminder Mode: <u>26 weeks</u>

### **Change Configuration Settings**

### **Change Settings Menu**

Starting from the Main Menu, locate and press UPS Configuration. From the UPS Configuration screen, select the Change Settings option. Here one may configure the S5K Modular UPS from a large variety of selections. Items indicated by an asterisk (\*) or underlined are the selected settings.

#### Main Menu

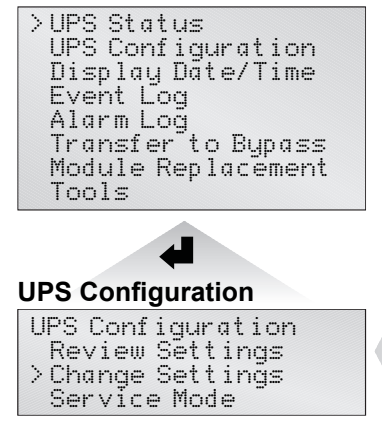

**Input Voltage:** Select the required input voltage setting. This voltage must match the bypass voltage jumper setting.

Input Voltage \*208/120 240/120

**Frequency Sync Range:** Sets the window to which the system synchronizes to the input supply.

| Fre | qι | Jency | Sync | Range |
|-----|----|-------|------|-------|
| Ø.  | 5  | Hz    |      |       |
| 1.  | Ø  | Hz    |      |       |
| 2.  | Ø  | Hz    |      |       |
| З.  | Ø  | Hz    |      |       |
| 4.  | Ø  | Hz    |      |       |
| ₩5. | Ø  | Hz    |      |       |

#### Change Settings

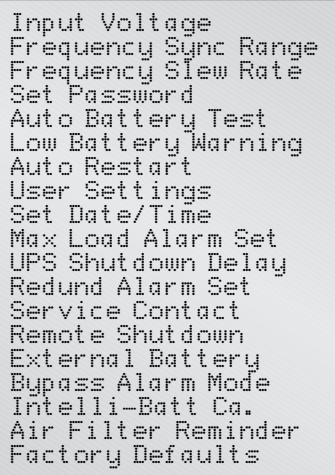

**Frequency Slew Rate:** Sets the rate of change of frequency through the sync range window.

| Frequency | Slew | Rate |
|-----------|------|------|
| 0.5 Hz    |      |      |
| 1.0 Hz    |      |      |
| 2.0 Hz    |      |      |
| 3.0 Hz    |      |      |
| 4.0 Hz    |      |      |
| *5.0Hz    |      |      |

**Set Password:** Set a Password to prevent unauthorized users from changing the configuration of the S5K Modular UPS. It can be up to seven characters in length. Once set, the password will be required to change the configuration.

![](_page_30_Picture_14.jpeg)

**NOTE:** If the password is lost, call Sola/Hevi-Duty Technical Support.

### Change Settings Menu, cont'd

Auto Battery Test: Configure when and how often the S5K Modular UPS's automatic battery test will run. This test is designed to ensure battery system integrity and provide early warning of problems.

![](_page_31_Figure_2.jpeg)

Low Battery Warning: Notifies user how much run time is available. Can be set from 1 to 30 minutes.

| Low Batt        | ery | Warning |
|-----------------|-----|---------|
| <u>02</u> Minut | es  |         |

Auto Restart: Automatically restarts once both delay parameters (battery capacity percentage and countdown timer) are met.

![](_page_31_Figure_6.jpeg)

**User Settings:** From here one can enter the UPS ID, adjust the contrast of the user interface LCD or select the appropriate language.

![](_page_31_Picture_8.jpeg)

**Set Date/Time:** Allows user to enable/disable DST (Daylight Savings Time), change the Day, Date and Time setting on S5K Modular. When enabled, the time will automatically adjust to Daylight Saving Time.

![](_page_31_Picture_10.jpeg)

### Change Settings Menu, cont'd

**Max Load Alarm Set:** Allows an alarm to set when the S5K Modular's load reaches a specific level.

![](_page_32_Figure_2.jpeg)

**UPS Shutdown Delay:** Delays UPS shutdown for specified amount of time after receiving shutdown command via relay contacts only.

![](_page_32_Figure_4.jpeg)

**Redundant Alarm Set:** Sets Alarm to notify user when redundancy is no longer available.

![](_page_32_Figure_6.jpeg)

**Service Contact:** Set a contact for the user to reach if problems occur.

| Service C | ontact |
|-----------|--------|
| > Company | Name   |
| Company   | Phone  |

#### Company

Company/name <u>SOLA/HEVI-DUTY</u>

#### **Phone Number**

Phone Number

1-800-377-4384

**Remote Shutdown:** Enables / Disables the Remote Communications Shutdown.

If you are using MultiLink<sup>™</sup> software, this parameter should be enabled in order for the UPS output to be turned off once the operating system has been shutdown.

![](_page_32_Figure_16.jpeg)

**External Battery:** Sets total amp-hour for external batteries to provide a more accurate runtime remaining value on the LCD display and through communications.

![](_page_32_Picture_18.jpeg)

Enter the following when using the External Battery Cabinets with Chargers.

#### (P/N: PB10SLF105WC120)

| # Cabinets | AH Value | Charge<br>Current |
|------------|----------|-------------------|
| 1          | 0091     | 07.0              |
| 2          | 0182     | 14.0              |
| 3          | 0273     | 21.0              |
| 4          | 0364     | 28.0              |
| 5          | 0455     | 35.0              |
| 6          | 0546     | 42.0              |

**Bypass Alarm Mode:** Allows the user to enable/ disable alarm, indicating that the bypass is not qualified.

```
Bypass Alarm Mode
*Enable
Disable
```

**Intelli-Battery Ca.:** Allows the user to enter the quantity of intelligent battery cabinets installed.

```
Enter Intelli-
Battery cabinet
count
×
```

### Change Settings Menu, cont'd

Air Filter Reminder: Allows the user to set a warning reminder to check the air filters.

Air Filter Reminder 2 weeks 4 weeks 10 weeks 26 weeks 52 weeks \*Disable

**Factory Defaults:** Allows the user to reset all settings to the values in effect when the UPS was shipped from the factory.

Load Factory Default Are you sure? Press **4** for yes Press ESC for no

![](_page_34_Figure_0.jpeg)

This feature shows the current date and time. At the Main Menu, select UPS Configuration and press **4**. Next, select Display Date/Time and press **4**.

![](_page_34_Figure_2.jpeg)

### **Event Log**

Accessing the Event Log enables the user to scroll through the S5K Modular's past 255 occurrences. To open the Event Log, start at the Main Menu, select Event Log and press **4**.

#### Main Menu

![](_page_35_Figure_3.jpeg)

Press the ↑ and ↓ buttons to scroll through the S5K Modular's Event Log in chronological order. The Event Log contains the following information.

![](_page_35_Figure_5.jpeg)

The typical event log screen will display the event number and reference code on the first line. The purpose of this code is to assist factory trained service personnel in troubleshooting. Please make a note of the code number when contacting technical support. The second line contains the event description. The third line will have either more detail about the event, a serial number indicating as to which module the event occurred, or be left blank. The last line will show the date and time the event occurred.

Press ESC to go back to the Main Menu.

When an event or alarm occurs, the User Interface LCD will display the last message regardless of the default screen. See **Alarm Messages on page 36** for a list of events and alarms and possible solutions. If you are unsure of the corrective action to take, contact a Sola/Hevi-Duty representative at the number listed on the back of this manual.

## Alarm Log

Alarms affecting the S5K Modular UPS can be viewed at the Alarm Log screen. To access the screen, go to the Main Menu, select Event Log and press

#### Main Menu

![](_page_35_Picture_12.jpeg)

When an alarm sounds, the User Interface LCD will display a general explanation as to what the alarm is indicating. To view these messages in chronological order, press the ↑ and ↓ buttons.

- The first line of a typical alarm log screen will display the reason for the alarm occurrence.
- The second line will give a more specific detail of the occurrence (i.e., module serial number).

Press Esc to go back to the Main Menu.

### **Transfer to Bypass**

In the event of a UPS overload or failure, the UPS will transfer to bypass via its automatic bypass switch. The user can manually transfer the UPS to bypass if needed. For information, see **Manual Transfer to Bypass on page 23**.

### **Module Replacement**

The user interface also supplies instructions for removing and replacing modules. From the Main Menu, access the module replacement screen and select the type of module. Refer to the screens below:

![](_page_36_Figure_2.jpeg)

For more details on module replacement, consult **Troubleshooting**, beginning on page 35.

Replace module
 Tighten fastener
 Replace all bezels

### Tools

The Tools option allows the user to carry out certain tests and clear failures. From the Main Menu, select Tools and press **4**.

![](_page_37_Figure_2.jpeg)

**UPS Test:** Allows the user to test the Batteries, LEDs, LCD or Alarm.

![](_page_37_Figure_4.jpeg)

![](_page_37_Figure_5.jpeg)

**Clear Failures:** Allows the user to reset the UPS after a Battery Module failure alarm.

![](_page_37_Figure_7.jpeg)

![](_page_37_Figure_8.jpeg)

## Troubleshooting

Alarm Messages Module LED Indication Module Replacement

## ALARM MESSAGES

In the event of an alarm, the User Interface LCD will display the last message regardless of the default screen. A list of possible alarm messages is displayed below. If you encounter one of these or other alarm messages and are unsure of the corrective action to take, please contact a qualified Sola/Hevi-Duty representative at the number listed on the back of this manual.

| Alarm Message                          | Cause                                                                                    | Action                                                                                                    |  |  |
|----------------------------------------|------------------------------------------------------------------------------------------|----------------------------------------------------------------------------------------------------|--|--|
| UPS Shutdown - End of<br>Discharge     | Shutdown because there is not<br>enough battery power left to sup-<br>port the load.     | Wait for return of utility                                                                                                    |  |  |
| Battery Module Fail                    | A Battery Module has failed                                                              | Refer to Module LED indication section for correc-<br>tive action                                                                   |  |  |
| Number of Battery Mod-<br>ules changed | The number of Battery Modules in the system has changed                                  | No action                                                                                                    |  |  |
| Number of Power Mod-<br>ules changed   | The number of Power Modules in the system has changed                                    | No action                                                                                                    |  |  |
| Power Module Fail                      | A Power Module has failed                                                                | Match module serial number to serial number in<br>Alarm Log or Event Log, replace module                                            |  |  |
| Active control fail                    | An ASC failure                                                                           | Match module serial number to serial number in<br>Alarm Log or Event Log, replace module                                            |  |  |
| Passive control fail                   | A PSC failure                                                                            | Match module serial number to serial number in<br>Alarm Log or Event Log, replace module                                            |  |  |
| Power Module N+1<br>Redundancy Alarm   | The UPS is no longer redundant                                                           | Insert more Power Modules or replace faulty Power<br>Module to regain redundancy                                                    |  |  |
| Output Off - Output<br>Short Circuit   | There was a short circuit on the output.                                                 | Investigate fault on load side of UPS                                                                                               |  |  |
| Low Battery Warning                    | Battery power is low                                                                     | No action, Set point for low battery time remaining has been reached. Allow batteries time to recharge                              |  |  |
| UPS On Automatic<br>Bypass             | UPS switched to auto bypass for various reasons.                                         | Determine reason from Alarm Log or Event History<br>log why UPS is on Bypass                                                        |  |  |
| UPS Output Overload                    | The load exceeds the maximum load capacity of the active Power Modules.                  | Reduce the amount of connected load or add<br>Power Modules                                                                         |  |  |
| UPS On Battery                         | The unit is supporting the load from its batteries.                                      | Wait for return of utility                                                                                                    |  |  |
| Bypass source not qual-<br>ified       | The unit will not transfer to auto-<br>matic bypass, instead the load<br>will be dropped | Investigate utility supply                                                                                                    |  |  |
| Transformer Fan Failure                | There is a transformer in the unit,<br>and at least one of the fans is not<br>running    | Investigate fans                                                                                                    |  |  |
| Transformer tempera-<br>ture warning   | The Transformer is slightly over temperature.                                            | Investigate possible airflow problem                                                                                                |  |  |
| Transformer tempera-<br>ture alarm     | The Transformer is greatly over temperature.                                             | Investigate immediately                                                                                                    |  |  |
| Input Voltage Setting<br>Error         | The input voltage configuration<br>and bypass jumper settings do<br>not match.           | Ensure that the bypass voltage matches the input voltage and that the input voltage configuration matches the bypass jumper setting |  |  |

| Alarm Message                           | Cause                                                                                                    | Action                                                                                                    |
|-----------------------------------------|----------------------------------------------------------------------------------------------------|----------------------------------------------------------------------------------------------------|
| Power Module Warning                    | Something abnormal occurring                                                                                                    | Match module serial number to serial number in<br>Alarm Log or Event Log, Contact qualified assis-<br>tance                                       |
| Battery Module Warn                     | Something abnormal occurring                                                                                                    | Match module serial number to serial number in<br>Alarm Log or Event Log, Contact qualified assis-<br>tance                                       |
| Main Control Warning                    | Something abnormal occurring                                                                                                    | Match module serial number to serial number in<br>Alarm Log or Event Log; contact qualified assis-<br>tance                                       |
| Main Control Failure                    | Main Control Module has failed                                                                                                    | Refer to Module LED indication section for correc-<br>tive action                                                                                 |
| Redund. Control Warn                    | Something abnormal occurring                                                                                                    | Match module serial number to serial number in<br>Alarm Log or Event Log, Contact qualified assis-<br>tance                                       |
| Redund. Control Fail                    | Redundant Control Module has failed                                                                                                    | Refer to Module LED indication section for correc-<br>tive action                                                                                 |
| Output exceeds max load setting         | Max load alarm is enabled, and<br>the load is greater then the value<br>set                                                                                                    | None, if additional load is not added                                                                                                    |
| Switch To Manual<br>Bypass              | The switch on the only good SC has been lifted. Informs user that they should switch to bypass to avoid dropping the load when the pull the SC out.                                                             | Close manual bypass switch.                                                                                                    |
| Battery Module Not<br>Ready             | A Battery Module is not ready<br>and should be blinking it's yellow<br>LED.                                                                                                    | Ensure module is fully seated and locked into place. Refer to Module LED indication section for corrective action.                                |
| Power Module Not<br>Ready               | A Power Module is not ready and<br>should be blinking it's yellow<br>LED.                                                                                                    | Ensure module is fully seated and locked into place<br>and lock lever is down. Refer to Module LED indi-<br>cation section for corrective action. |
| Load Exceeds Battery<br>Module Capacity | Occurs when there are no exter-<br>nal, extended, or normal Battery<br>Modules in the system, or when<br>the load is too great for the active<br>Battery Modules to support                                     | Check the number of Battery Modules installed and the power required by the connected load.                                                       |
| Bypass source not qual-<br>ified        | The utility is out of range, unit will not go to automatic bypass.                                                                                                    | Check utility supply.                                                                                                    |
| UPS switched from bypass to inverter    | The UPS switched from auto-<br>matic bypass to normal opera-<br>tion.                                                                                                    | None                                                                                                    |
| UPS on manual bypass                    | The user has put the unit on<br>manual bypass with the breaker<br>on the bottom front of the unit.                                                                                                    | None                                                                                                    |
| CAN Communications<br>Timeout           | A module in the system has timed out                                                                                                    | See Event log                                                                                                    |
| Turn SW2 off before removing            | Bypass source is not qualified or<br>the output is off, and lever on the<br>last good SC has been lifted.<br>This warning is to shut down the<br>unit with the rear rocker switch<br>before pulling out the SC. | Switch SW2 off                                                                                                    |

| Alarm Message                              | Cause                                                                                                    | Action                                                       |
|--------------------------------------------|----------------------------------------------------------------------------------------------------|--------------------------------------------------------------|
| Load exceeds frame limit                   | Load is greater then the rated frame limit.                                                                                                    | Remove some of the connected load                            |
| Battery Card Warning                       | Something abnormal occurring                                                                                                    | Contact qualified assistance                                 |
| Battery Card Failure                       | An Intelli-Battery Card has failed                                                                                                    | Replace faulty card                                          |
| Configuration error! Re-<br>enter settings | The configurations in the UI and ASC do not match.                                                                                                    | To clear, review or change configuration settings            |
| Assert manual bypass                       | If the user does a switch to man-<br>ual bypass from the UI they will<br>be prompted to physically switch<br>to manual bypass with this alarm.                                                                      | Close manual bypass switch                                   |
| Output must be on                          | The UPS's output must be on<br>prior to selecting bypass from the<br>UI. This alarm will be generated if<br>the customer requests bypass<br>from the UI when the output is<br>not on. [NM UPS General Warn-<br>ing] | Push UPS output button                                       |
| External Battery Mod-<br>ule Warning       | Something abnormal occurring with the external battery system                                                                                                    | Contact qualified assistance                                 |
| External Battery Mod-<br>ule Failure       | There is a failed battery in the external battery system                                                                                                    | Contact qualified assistance                                 |
| System Is Not Ready<br>Please Wait         | The UPS's output could not be turned on because the system initialization is not yet complete.                                                                                                    | Wait 30 seconds for alarm to clear                           |
| Power Module Is Not<br>Ready - Please Wait | The UPS's output could not be<br>turned on because the Power<br>Module initialization is not yet<br>complete.                                                                                                    | Wait 30 seconds for alarm to clear                           |
| Please Review Or Set<br>Configuration      | The configurations in the UI and ASC do not match.                                                                                                    | To clear either review or change configuration set-<br>tings |
| Not Available Due To<br>System Failure     | The UPS's output could not be turned on because there is a system failure.                                                                                                    | Wait 30 seconds for alarm to clear                           |
| Battery module commu-<br>nication failed   | CAN communication between<br>the SC and a Battery Module<br>have failed.                                                                                                    | Contact qualified assistance                                 |
| Power module commu-<br>nication failed     | CAN communication between<br>the SC and a Power Module<br>have failed.                                                                                                    | Contact qualified assistance                                 |
| UI is not compatible with this system      | The User Interface is not com-<br>patible with the current System<br>Control.                                                                                                    | Contact qualified assistance                                 |
| Reminder alarm - Check<br>air filter       | Fan Filter alarm is enabled and time interval has passed                                                                                                    | Make sure transformer air filter is free of dust             |
| Abnormal battery volt-<br>age              | Abnormally low battery bus volt-<br>age                                                                                                    | Contact qualified assistance                                 |
| Comm failure, switch to manual bypass      | The User Interface has detected a can bus off                                                                                                    | Contact qualified assistance                                 |
| Internal comms failure                     | The User Interface has detected a can bus off                                                                                                    | Contact qualified assistance                                 |

## **MODULE LED INDICATION**

Every Battery, Power and Control Module features two LEDs to help inform the user of the module status. Refer to the chart below for details.

| Status LED<br>(Green) | Fault LED<br>(Amber) | Module Status                                                  |
|-----------------------|----------------------|----------------------------------------------------------------|
| OFF                   | OFF                  | Module not inserted into frame.<br>System is OFF.              |
| OFF                   | ON                   | Module is initializing (max 30 seconds*).                      |
| FLASHING              | OFF                  | Normal Operation                                               |
| FLASHING              | FLASHING             | Module is in start-up qualification mode or module warning. ** |
| FLASHING              | ON                   | Module failed, is off-line and module control is functioning.  |
| OFF                   | FLASHING             |                                                                |
| ON                    | OFF                  | Abnormal operation, re-insert module.                          |
| ON                    | ON                   | If this persists, contact Sola/Hevi-Duty at 1-800-377-4384.    |
| ON                    | FLASHING             |                                                                |

\* If this persists for more than 30 seconds, check to verify the lever is in the down position, otherwise the module is faulty.

\*\* If both green and amber LEDs are flashing for more than 30 seconds, then reinsert module.

![](_page_42_Figure_5.jpeg)

![](_page_42_Figure_6.jpeg)

![](_page_42_Figure_7.jpeg)

**Battery Module** 

## **MODULE REPLACEMENT**

Follow the instructions below when replacing a Control, Battery or Power Module and when adding modules to the system. To order additional modules, contact your Sola/Hevi-Duty representative or call 1-800-377-4384.

## **Removing Modules**

- 1. Remove bezel cover of appropriate module. When replacing a Power or Battery Module, verify the faulty module by confirming the amber LED is lit.
- 2. If removing a Control or Power Module with no redundant modules, switch UPS to manual bypass.
- 3. Pull out and lift the lever if replacing a Control or Power Module, then turn fastener counterclockwise until it is loosened.

![](_page_43_Picture_6.jpeg)

4. Start to pull out module. About 2/3 out it will stop. Slide module away from the center of the UPS. Continue to pull until module is removed (seen at right).

#### CAUTION

Battery Modules are heavy—30 kg (66 lb). Make sure to use two people when removing a Battery Module.

 Dispose of module in an environmentally responsible way that complies with local codes / regulations or return to Sola/Hevi-Duty for proper disposal.

**Note:** Battery Modules may contain shipping screws. These screws may be removed and discarded.

![](_page_43_Figure_12.jpeg)

![](_page_43_Picture_13.jpeg)

Install all modules starting from bottom to top bays. For module removal start from top to bottom bays. Do not

remove more than one module at a time. Failure to do so may cause unit to tip over and cause serious injury.

![](_page_43_Picture_16.jpeg)

![](_page_43_Picture_17.jpeg)

### Adding or Replacing Modules

#### NOTE

Power Modules must be installed in a bay in the top half of the S5K Modular frame. Battery Modules can be installed in any bay of the UPS frame.

- 1. Lift module to appropriate bay, resting end of module on bay shelf. Use caution not to rest the module on the lower bezel cover.
- 2. Push module into bay. Once halfway in, slide module sideways toward the center of the UPS. Continue pushing module until fully inserted.

![](_page_44_Picture_5.jpeg)

- 3. Press and turn fastener clockwise until locked. If replacing a Control or Power Module, press lever down.
- 4. Wait about 30 seconds as the module performs a start-up test and synchronizes with the other modules. Both the amber and green LEDs should be flashing. A green flashing LED will then confirm the module is properly installed.
- 5. If UPS was placed in bypass manually, transfer back to UPS operation.
- 6. Replace bezels.

#### NOTE

When replacing the Control Module, record user configuration data before removing. Re-verify the configuration settings after the new Control Module is installed.

# Replacing the User Interface

- 1. Lift off user interface and set it on top of the UPS frame.
- 2. The attached cable will be connected to an Intellisiot card, found in a port between the control modules.

![](_page_44_Picture_15.jpeg)

- 3. Remove the cable and the attached Intellislot card from the UPS.
- 4. Plug the new Intellislot card into the UPS.
- 5. Plug the new user interface cable into the Intellislot card.
- 6. Set replacement User Interface into proper position.

### Maintenance

Proper Care Scheduled Maintenance Replacing Fan Filters

## MAINTENANCE

### **Proper Care**

Keeping your Sola/Hevi-Duty S5K Modular UPS operating properly is imperative to optimal performance and life of the unit. It is recommended that a certified technician perform preventive and corrective maintenance. Sola/Hevi-Duty is dedicated to ensuring the highest level of performance and unmatched support for your S5K Modular UPS. Contact a Sola/Hevi-Duty representative for service to guarantee maximum reliability and system availability.

## **Scheduled Maintenance**

It is recommended the following maintenance is performed at least monthly:

- Clean unit
- · Clean / replace filters
- Verify proper airflow

It is recommended the following maintenance is performed annually:

- Verify all Power Modules are operating properly.
- Verify all Battery Modules are operating properly.
- Verify redundancy (if applicable).

### **Replacing Fan Filters**

The S5K Modular's intake fans contain filters that will need to be replaced or cleaned periodically, depending on the surrounding environment. Check by removing the bottom bezel and noting the condition of the two filters. If filters are dirty, replace them by removing the plastic cover over the filter frame and inserting a new filter in its place. Use caution when replacing filters when fans are running.

![](_page_47_Picture_14.jpeg)

The fan filters are washable and can be reused. To wash filters, place them under running water (with the dirt side down) to remove dirt and dust. Blot dry with a towel and allow air-drying before reusing.

### Reference

Specifications Battery Run Times Warranty

## **SPECIFICATIONS**

| General & Enviro        | nmental         | Units   |                   | Config                                                                                      | uration         |                |  |  |  |
|-------------------------|-----------------|---------|-------------------|---------------------------------------------------------------------------------------------|-----------------|----------------|--|--|--|
| Linit Doting            |                 | kVA     | 12                | 12 16 20                                                                                    |                 |                |  |  |  |
| Unit Rating             |                 | kW      | 8.4               | 11.2                                                                                        | 14              | 16             |  |  |  |
| Conducted and Radia     | ted EMC Levels  |         | F                 | CC Part 15, Cl                                                                              | ass A           | •              |  |  |  |
| Compliant Safety Star   | dards           |         |                   | UL 1778; c-UL                                                                               |                 |                |  |  |  |
| Compliant Immunity S    | tandards        |         | IEE               | EE C62.41, Cat                                                                              | egory B         |                |  |  |  |
| Mechanical              |                 | Units   |                   |                                                                                             |                 |                |  |  |  |
|                         | Width           |         |                   | 20 (                                                                                        | 508)            |                |  |  |  |
| Dimensions              | Depth           | in (mm) |                   | 28 (                                                                                        | 711)            |                |  |  |  |
|                         | Height          |         |                   | 54 (1                                                                                       | 372)            |                |  |  |  |
| Environmental           |                 | Units   |                   |                                                                                             |                 |                |  |  |  |
| Operating Temperatur    | e (max)         | C (F)   |                   | 0° - 40° (3                                                                                 | 32° - 104°)     |                |  |  |  |
| Relative Humidity       |                 | %       |                   | 0-95% non-                                                                                  | condensing      |                |  |  |  |
| Maximum operating a     | titude          | M (Ft)  |                   | 3,000 (                                                                                     | 10,000)         |                |  |  |  |
| Nominal heat dissipati  | on              | BTU/Hr  | 3,186             | 4,248                                                                                       | 5,903           | 6,748          |  |  |  |
| Acoustic noise level    |                 | dBA     |                   | <62 @                                                                                       | 1 meter         |                |  |  |  |
| Input Data              |                 | Units   |                   |                                                                                             |                 |                |  |  |  |
| Nominal input voltage   |                 | VAC     |                   | 208 c                                                                                       | or 240          |                |  |  |  |
|                         |                 |         | 208VAC non        | ninal: operating                                                                            | voltage range   | shall be vari- |  |  |  |
|                         |                 |         | able ba           | ised upon outpu                                                                             | ut loading perc | entages        |  |  |  |
|                         |                 |         | % UP:             | S Load                                                                                      | Input V         | /oltage        |  |  |  |
| Voltage Range (Typica   | al)             |         | 80 –              | 100%                                                                                        | 170             | VAC            |  |  |  |
|                         |                 |         | 60 -              | 80%                                                                                         | 144             | VAC            |  |  |  |
|                         |                 |         | 30 -              | 60%                                                                                         | 127             | VAC            |  |  |  |
| Dowor footor            |                 | Con     | 0                 | 30%                                                                                         | 110             | VAC            |  |  |  |
| Power lacior            | nal)            |         |                   |                                                                                             | 90              |                |  |  |  |
| Input frequency (nom    | iiai)           | Hz      |                   | 40.70                                                                                       |                 |                |  |  |  |
| Rottory Modulo          |                 | Unito   |                   | +0                                                                                          | 10              |                |  |  |  |
| Ballery Woulde          | - 11            | Units   |                   |                                                                                             |                 |                |  |  |  |
| Number of lead acid b   | atteries        |         | 10                |                                                                                             |                 |                |  |  |  |
| Number of battery cell  | S               | ∆ /br   | 60                |                                                                                             |                 |                |  |  |  |
|                         |                 | Aviii   | 9                 |                                                                                             |                 |                |  |  |  |
| Autonomy time (full lo  | ad)             | minutes | (With an eo<br>ir | 6<br>(With an equal number of Battery & Power Modules,<br>in a non-redundant configuration) |                 |                |  |  |  |
| Maximum charge curr     | ent (full load) | Α       |                   | ÷                                                                                           | 3               |                |  |  |  |
| Nominal Voltage         |                 | VDC     |                   | 12                                                                                          | 20              |                |  |  |  |
| Recharge Time           |                 | Hrs     |                   | >6 (to 90%                                                                                  | 6 capacity)     |                |  |  |  |
| Output Data             |                 | Units   |                   |                                                                                             |                 |                |  |  |  |
| Output voltage          |                 | VAC     |                   | 208/120 c                                                                                   | or 240/120      |                |  |  |  |
| Voltage regulation      |                 | %       |                   | ±                                                                                           | 3               |                |  |  |  |
| Voltage stability (100% | %               |         | ±                 | 7                                                                                           |                 |                |  |  |  |
| Recovery time           |                 | msec    |                   | 9                                                                                           | 6               |                |  |  |  |
| Voltage distortion      | %               |         | <3 THD, I         | inear load                                                                                  |                 |                |  |  |  |
|                         | <u>Ц</u> -      |         |                   |                                                                                             |                 |                |  |  |  |
| Efficiency at 100% log  | d               | 0/_     |                   | 0                                                                                           | <u>0</u>        |                |  |  |  |
|                         | u               | /0      |                   | 0<br>110 - 125%                                                                             | for 10 min      |                |  |  |  |
| Output overload canal   | oility          | %       |                   | 126-150%                                                                                    | for 10 sec      |                |  |  |  |
|                         | Jinty           | 70      |                   | 151 - 200%                                                                                  | for 2 cycles    |                |  |  |  |
|                         |                 | 1       | 101 - 20070       | 101 Z 090103                                                                                |                 |                |  |  |  |

## **BATTERY RUN TIMES**

## Internal and External (minutes)

|        |        |    |                             |    |    |     |     |     |     | Quantity of External |     |     |     |         |       |        |       |      |
|--------|--------|----|-----------------------------|----|----|-----|-----|-----|-----|----------------------|-----|-----|-----|---------|-------|--------|-------|------|
| Load   | Load   |    | Quantity of Battery Modules |    |    |     |     |     |     |                      |     |     | Ba  | ttery C | abine | ts wit | h Cha | rger |
| VA     | Watts  | 1  | 2                           | 3  | 4  | 5   | 6   | 7   | 8   | 9                    | 10  | 11  | 1   | 2       | 3     | 4      | 5     | 6    |
| 20,000 | 16,000 | -  | -                           | -  | -  | -   | 7   | -   | -   | -                    | -   | -   | 14  | 38      | 66    | 96     | 133   | 168  |
| 20,000 | 15,750 | -  | -                           | -  | -  | -   | 7   | -   | -   | -                    | -   | -   | 14  | 39      | 67    | 98     | 136   | 171  |
| 20,000 | 15,400 | -  | -                           | -  | -  | -   | 7   | -   | -   | -                    | -   | -   | 15  | 40      | 69    | 101    | 140   | 176  |
| 20,000 | 15,050 | -  | -                           | -  | -  | -   | 8   | -   | -   | -                    | -   | -   | 15  | 42      | 71    | 105    | 144   | 181  |
| 20,000 | 14,700 | -  | -                           | -  | -  | -   | 8   | -   | -   | -                    | -   | -   | 16  | 43      | 73    | 109    | 148   | 187  |
| 20,000 | 14,350 | -  | -                           | -  | -  | -   | 8   | -   | -   | -                    | -   | -   | 17  | 44      | 76    | 113    | 153   | 192  |
| 20,000 | 14,000 | -  | -                           | -  | -  | 7   | 9   | 12  | -   | -                    | -   | -   | 17  | 46      | 78    | 119    | 158   | 199  |
| 19,500 | 13,360 | -  | -                           | -  | -  | 7   | 9   | 12  | -   | -                    | -   | -   | 18  | 48      | 81    | 123    | 163   | 205  |
| 19,000 | 13,300 | -  | -                           | -  | -  | 7   | 9   | 13  | -   | -                    | -   | -   | 19  | 49      | 84    | 127    | 169   | 212  |
| 18,500 | 12,950 | -  | -                           | -  | -  | 8   | 11  | 13  | -   | -                    | -   | -   | 20  | 51      | 87    | 131    | 174   | 219  |
| 18,000 | 12,600 | -  | -                           | -  | -  | 8   | 12  | 14  | -   | -                    | -   | -   | 20  | 53      | 90    | 136    | 180   | 226  |
| 17,500 | 12,250 | -  | -                           | -  | -  | 8   | 12  | 14  | -   | -                    | -   | -   | 21  | 55      | 93    | 141    | 187   | 235  |
| 17,000 | 11,900 | -  | -                           | -  | -  | 8   | 12  | 15  | -   | -                    | -   | -   | 22  | 57      | 97    | 146    | 194   | 243  |
| 16,500 | 11,550 | -  | -                           | -  | -  | 9   | 13  | 15  | -   | -                    | -   | -   | 23  | 59      | 101   | 153    | 201   | 253  |
| 16,000 | 11,200 | -  | -                           | -  | 7  | 9   | 13  | 17  | 19  | -                    | -   | -   | 24  | 62      | 106   | 157    | 209   | 262  |
| 15,500 | 10,850 | -  | -                           | -  | 7  | 10  | 13  | 17  | 20  | -                    | -   | -   | 25  | 64      | 112   | 164    | 217   | 272  |
| 15,000 | 10,500 | -  | -                           | -  | 7  | 11  | 14  | 18  | 21  | -                    | -   | -   | 27  | 67      | 118   | 171    | 226   | 284  |
| 14,500 | 10,150 | -  | -                           | -  | 8  | 12  | 15  | 19  | 22  | -                    | -   | -   | 28  | 70      | 124   | 178    | 236   | 296  |
| 14,000 | 9800   | -  | -                           | -  | 8  | 13  | 16  | 20  | 23  | -                    | -   | -   | 29  | 73      | 129   | 186    | 246   | 309  |
| 13,500 | 9450   | -  | -                           | -  | 8  | 13  | 16  | 20  | 24  | -                    | -   | -   | 31  | 77      | 135   | 195    | 258   | 323  |
| 13,000 | 9100   | -  | -                           | -  | 9  | 13  | 17  | 21  | 25  | -                    | -   | -   | 32  | 81      | 142   | 205    | 270   | 338  |
| 12,500 | 8750   | -  | -                           | -  | 10 | 14  | 18  | 22  | 26  | -                    | -   | -   | 34  | 85      | 149   | 215    | 283   | 355  |
| 12,000 | 8400   | -  | -                           | 7  | 12 | 16  | 20  | 24  | 28  | 32                   | -   | -   | 36  | 90      | 157   | 226    | 298   | 373  |
| 11,500 | 8050   | -  | -                           | 7  | 12 | 17  | 21  | 25  | 29  | 34                   | 1   | -   | 38  | 95      | 166   | 239    | 314   | 392  |
| 11,000 | 7700   | -  | I                           | 7  | 12 | 17  | 21  | 26  | 30  | 35                   | 1   | -   | 40  | 101     | 176   | 252    | 332   | 413  |
| 10,500 | 7350   | -  | -                           | 8  | 14 | 18  | 23  | 28  | 32  | 37                   | 1   | -   | 43  | 109     | 186   | 267    | 352   | 435  |
| 10,000 | 7000   | -  | -                           | 9  | 15 | 19  | 24  | 29  | 34  | 38                   | 1   | -   | 46  | 118     | 198   | 283    | 396   | 459  |
| 9500   | 6650   | -  | -                           | 10 | 15 | 21  | 26  | 30  | 36  | 41                   | -   | -   | 49  | 126     | 211   | 302    | 396   | 486  |
| 9000   | 6300   | -  | I                           | 11 | 16 | 22  | 28  | 33  | 38  | 44                   | 1   | -   | 53  | 135     | 226   | 323    | 422   | 517  |
| 8500   | 5950   | -  | -                           | 12 | 17 | 23  | 29  | 35  | 40  | 46                   | -   | -   | 57  | 146     | 243   | 347    | 449   | 551  |
| 8000   | 5600   | -  | 7                           | 13 | 19 | 25  | 31  | 37  | 43  | 49                   | 55  | -   | 62  | 157     | 262   | 373    | 480   | 589  |
| 7500   | 5250   | -  | 8                           | 14 | 21 | 28  | 34  | 40  | 47  | 53                   | 59  | -   | 67  | 171     | 283   | 402    | 517   | 630  |
| 7000   | 4900   | -  | 8                           | 16 | 23 | 30  | 36  | 43  | 50  | 57                   | 64  | -   | 73  | 186     | 309   | 435    | 558   | 678  |
| 6500   | 4550   | -  | 9                           | 17 | 24 | 32  | 40  | 47  | 55  | 62                   | 69  | -   | 81  | 205     | 339   | 473    | 605   | 734  |
| 6000   | 4200   | -  | 11                          | 19 | 24 | 36  | 43  | 51  | 60  | 68                   | 76  | -   | 90  | 226     | 373   | 517    | 659   | 798  |
| 5500   | 3850   | -  | 12                          | 21 | 23 | 39  | 47  | 56  | 66  | 74                   | 82  | -   | 101 | 252     | 413   | 569    | 722   | 875  |
| 5000   | 3500   | -  | 14                          | 23 | 28 | 42  | 52  | 61  | 72  | 80                   | 90  | -   | 118 | 283     | 459   | 630    | 798   | 970  |
| 4500   | 3150   | -  | 15                          | 25 | 37 | 47  | 57  | 67  | 78  | 88                   | 98  | -   | 135 | 323     | 516   | 704    | 891   | 1088 |
| 4000   | 2800   | 7  | 19                          | 31 | 43 | 55  | 66  | 79  | 91  | 104                  | 115 | 128 | 157 | 374     | 590   | 799    | 1016  | 1244 |
| 3500   | 2450   | 9  | 23                          | 37 | 51 | 65  | 79  | 93  | 107 | 123                  | 136 | 151 | 187 | 436     | 679   | 920    | 1177  | 1450 |
| 3000   | 2100   | 11 | 28                          | 44 | 60 | 76  | 93  | 109 | 126 | 143                  | 159 | 176 | 226 | 517     | 798   | 1090   | 1403  | 1731 |
| 2500   | 1750   | 14 | 33                          | 52 | 71 | 89  | 109 | 128 | 147 | 167                  | 185 | 205 | 283 | 630     | 970   | 1337   | 1729  | 2133 |
| 2000   | 1400   | 18 | 42                          | 65 | 88 | 112 | 136 | 160 | 183 | 207                  | 230 | 254 | 372 | 797     | 1240  | 1727   | 2233  | 2759 |

### Internal and External (minutes) (Continued)

| beal | beel  |    | Quantity of Battery Modules                                                                             |     |     |     |     |     |     |     |     |     |      | Qua<br>Itery C | ntity c<br>Cabine | of Exte | ernal<br>h Chai | raer  |
|------|-------|----|----------------------------------------------------------------------------------------------------|-----|-----|-----|-----|-----|-----|-----|-----|-----|------|----------------|-------------------|---------|-----------------|-------|
| VA   | Watts | 1  | 1         2         3         4         5         6         7         8         9         10         11 |     |     |     |     |     |     |     | 1   | 2   | 3    | 4              | 5                 | 6       |                 |       |
| 1500 | 1050  | 26 | 57                                                                                                    | 87  | 119 | 151 | 182 | 213 | 243 | 276 | 306 | 337 | 515  | 1085           | 1723              | 2400    | 3118            | 3939  |
| 1000 | 700   | 45 | 94                                                                                                    | 144 | 195 | 246 | 294 | 344 | 393 | 444 | 493 | 541 | 802  | 1739           | 2777              | 3800    | 4880            | 5965  |
| 900  | 630   | 50 | 105                                                                                                    | 160 | 216 | 273 | 327 | 382 | 436 | 492 | 547 | 600 | 893  | 1958           | 3135              | 4285    | 5485            | 6700  |
| 800  | 560   | 55 | 116                                                                                                    | 177 | 238 | 300 | 359 | 420 | 480 | 540 | 601 | 659 | 1013 | 2233           | 3550              | 4880    | 6240            | 7630  |
| 700  | 490   | 61 | 128                                                                                                    | 195 | 263 | 331 | 396 | 463 | 529 | 594 | 661 | 726 | 1168 | 2593           | 4120              | 5660    | 7250            | 8870  |
| 600  | 420   | 72 | 149                                                                                                    | 227 | 304 | 382 | 457 | 535 | 610 | 685 | 762 | 836 | 1416 | 3159           | 4880              | 6700    | 8590            | 10500 |
| 500  | 350   | 82 | 171                                                                                                    | 258 | 346 | 433 | 518 | 606 | 691 | 777 | 862 | 947 | 1739 | 3800           | 5965              | 8200    | 10500           | 12840 |

#### NOTES

Backup times are in minutes and based on resistive loading at an ambient temperature of 25°C for non-redundant (standard) configurations.

Backup times for External Battery Cabinets with Chargers do not include internal battery modules. To calculate total run time, add External Battery Cabinet run time to run time listed for your particular configuration of internal battery modules.

When using an External Battery Cabinet (s), one External Battery Cable or External Battery Adapter must be ordered to make the connection to the S5K Modular UPS. Connections between multiple External Battery Cabinets are made using contractorsupplied wiring and conduit.

## WARRANTY

### LIMITED WARRANTY

Sola/Hevi-Duty extends the following LIMITED WARRANTY to the purchaser and to its customer (collectively referred to as the "Purchaser"): the enclosed Uninterruptible Power System (UPS) and components are free from defects in materials and workmanship under normal use, service, and maintenance FOR A PERIOD OF TWO YEARS FROM THE DATE OF ORIGINAL PURCHASE from Sola/Hevi-Duty or the Sola/Hevi-Duty dealer or retailer. THE FOREGOING WARRANTY IS THE ONLY WARRANTY GIVEN AND NO OTHER WARRANTY IS PROVIDED, EXPRESS OR IMPLIED, INCLUDING WITHOUT LIMITATION, MERCHANTABILITY OR FITNESS FOR A PARTICULAR PURPOSE. Certain aspects of disclaimers are not applicable to consumer products acquired by individuals and used for personal, family, or household purposes (as distinguished from industrial or other purposes). Local laws may not allow limitations on how long an implied warranty lasts, so the above limitation may not apply to you. This warranty gives you specific legal rights, and you may have other rights, which vary according to local law.

Certain repairs or services are the responsibility of the Purchaser and the Purchaser is expected to pay for them. This warranty does not extend either to products with removed or altered serial numbers or to any losses or damages due to act of God or source external to the product, misuse, accident, abuse, neglect, negligence, unauthorized modification, alteration, or repair, use beyond rated capacity, or improper installation, maintenance, application or use, including, without limitation, use in a manner contrary to the accompanying instructions or applicable codes. WARNING: Warranty is void if the battery is allowed to discharge below the minimum battery cut-off point. The battery must be recharged every four (4) to six (6) months when not in use.

If the UPS fails to conform to the above warranty within the two-year warranty period, Sola/ Hevi-Duty will repair or replace the UPS, at Sola/Hevi-Duty's option. Repairs or replacements are warranted for the remainder of the original warranty period. Purchaser should ccontact Sola/Hevi-Duty at 1-800-377-4384.

#### **"LIFE SUPPORT" APPLICATIONS**

Due to the diversity of applications and considerations to be applied in each case, Sola/Hevi-Duty does not recommend or knowingly sell its products for such use.

The responsibility for risk assessment and management in applications where the malfunction or failure of the UPS could be reasonably expected to give rise to a risk of human life shall be the sole responsibility of the purchaser. Sola/Hevi-Duty accepts no liability for consequential harm in such applications.

![](_page_55_Picture_0.jpeg)

### **Technical Support**

| U.S.A         | <br> | (800) 377-4384 |
|---------------|------|----------------|
| International | <br> | (847) 679-7800 |

#### www.solaheviduty.com

While every precaution has been taken to ensure accuracy and completeness in this manual, Sola/Hevi-Duty assumes no responsibility, and disclaims all liability for damages resulting from use of this information or for any errors or omissions.

© 2002 Sola/Hevi-Duty. All rights reserved throughout the world. Specifications subject to change without notice.

® Sola/Hevi-Duty name and logo are registered trademarks of EGS Electrical Group, LLC.
 Intellislot is a registered trademark of Emerson Network Power. Multilink is a trademark of
 Emerson Network Power. All names referred to are trademarks or registered trademarks of their
 respective owners.

Rev. 1 (10/02) 202603P1